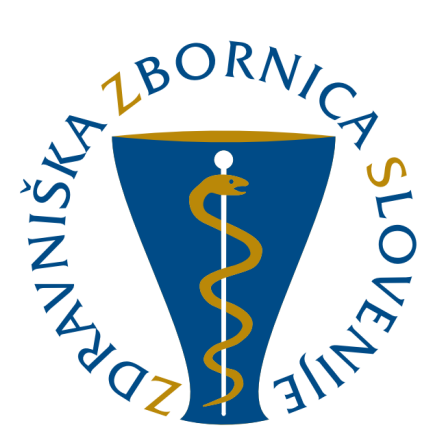

# NAVODILA ZA UPORABO E-LISTA Vloga: Sekundarij – obvezni del

| Oznaka<br>verzije | Datum     | Predlagatelj   | Popravki<br>označeni |
|-------------------|-----------|----------------|----------------------|
| V0.1              | 10.3.2025 | Vodja projekta |                      |
|                   |           |                |                      |
|                   |           |                |                      |
|                   |           |                |                      |
|                   |           |                |                      |
|                   |           |                |                      |

### Vsebina

| 1 | Osno  | ovni gradniki aplikacije4                      |
|---|-------|------------------------------------------------|
|   | 1.1   | Glavni meni5                                   |
|   | 1.2   | Ikone uporabnika5                              |
|   | 1.3   | Filtriranje 6                                  |
|   | 1.4   | Akcijski gumbi7                                |
|   | 1.5   | Validacija vnosa                               |
|   | 1.6   | Dodajanje, urejanje in brisanje dokumentacije9 |
| 2 | Vseb  | ina e-Lista                                    |
|   | 2.1   | Sporočila 10                                   |
|   | 2.2   | Obvezne vsebine 11                             |
|   | 2.2.1 | Posegi/obravnave (plan) 12                     |
|   | 2.2.2 | Opravljeni posegi 14                           |
|   | 2.2.3 | Kroženja 15                                    |
|   | 2.2.4 | Preizkusi znanja in usposobljenosti 16         |
|   | 2.2.5 | Tečaji/moduli                                  |
|   | 2.3   | Neobvezne vsebine                              |
|   | 2.3.1 | Izobraževanja                                  |
|   | 2.4   | Članki 21                                      |
|   | 2.4.1 | Raziskovanja 23                                |
|   | 2.4.2 | Literatura                                     |
|   | 2.4.3 | Drugo                                          |
|   | 2.5   | Dokumentacija                                  |
|   | 2.5.1 | Dokumenti sekundarija 27                       |

| 2.6   | Ocenjevanja                        | 28 |
|-------|------------------------------------|----|
| 2.7   | O e-Listu                          | 29 |
| 2.7.1 | 1 Moji e-Listi                     | 29 |
| 2.7.2 | 2 Zgodovina mentorjev              | 29 |
| 2.7.3 | 3 Pregled e-Lista                  | 29 |
| 2.7.4 | 4 Program sekundariata obvezni del | 31 |

# 1 Osnovni gradniki aplikacije

Aplikacija je grajena kot PWA, kar omogoča, da se obnaša kot domača (native) mobilna aplikacija in omogoča funkcionalnosti, kot so:

- Potisna obvestila
- Dodajanje na začetni zaslon brez potrebe po nameščanju iz trgovine (Google Play, App Store)

NAVODILA ZA NAMESTITEV NA DOMAČ ZASLON PAMETNE NAPRAVE

Vstop preko spletne strani ZZS <u>https://www.zdravniskazbornica.si/</u>

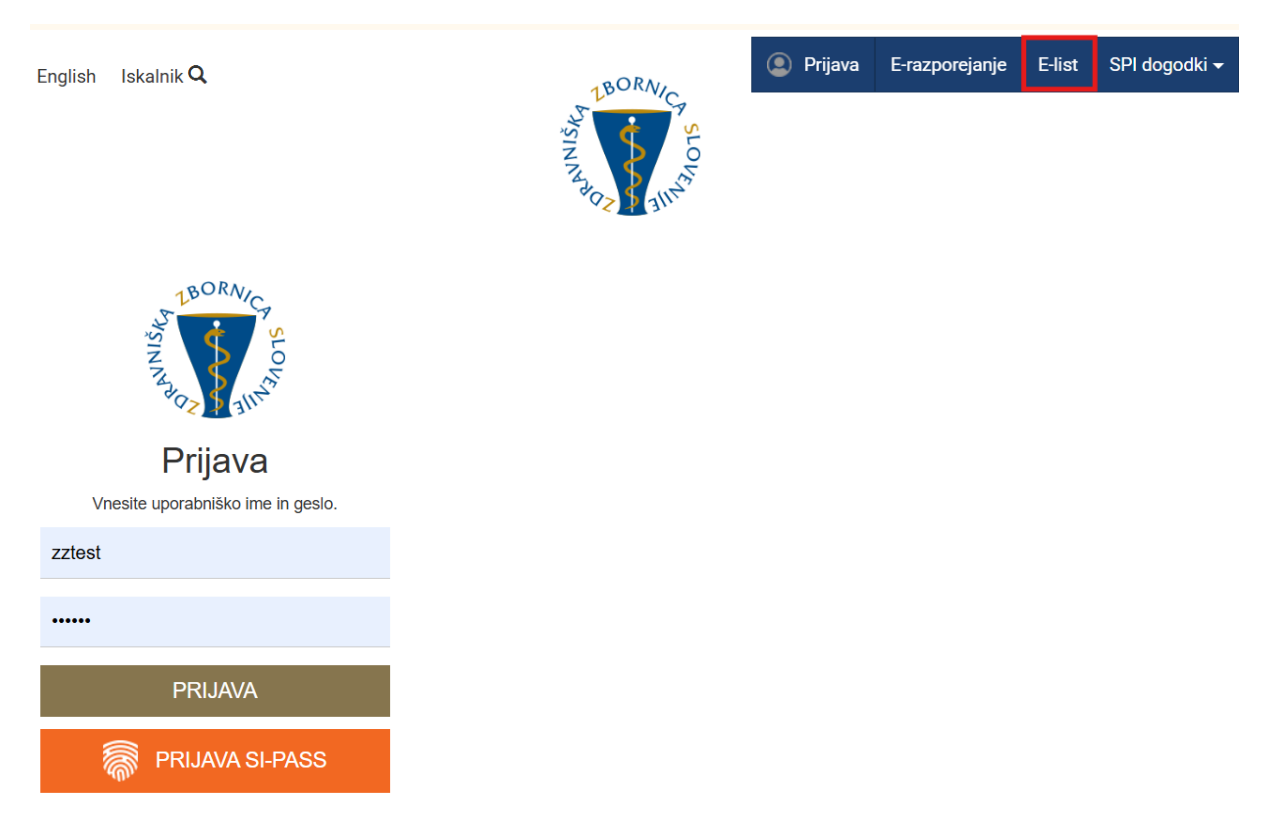

#### ZDRAVNIŠKA ZBORNICA SLOVENIJE e-List: testni zdravnik specializant ZZ 20 Program: družinska medicina Glavni mentor: GM NNM zdravnik ZZ test ≡ O e-Listu / Pregled e-Lista Išči Q Pregled e-Lista 🛿 Izpis e-Lista 🖂 Sporočila I Obvezne vsebine Statistika področij posegov 🗄 Neobvezne vsebine Potrjeno Planirano 🗁 Dokumentacija 🛕 Ocenjevanje i O e-Listu Posegi na modelu 🗉 Moji e-Listi 🛔 Zgodovina mentorjev I Pregled e-Lista Posegi na specialističnih odde 📱 Program specializacije

#### Vstopna stran po opravljeni prijavi uporabnika.

**Moje vloge** – v kolikor ima uporabnik več vlog v e-listu, se pojavi seznam le teh.

Izbere se vlogo za katero je potreben vstop v e-List s klikom v polje pred navedeno vlogo in klikom na

| akcijski gumb |                          |         |    |  |  |  |  |  |
|---------------|--------------------------|---------|----|--|--|--|--|--|
| Мој           | e vloge                  |         | B. |  |  |  |  |  |
|               | Naziv vloge              | Aktivna | A  |  |  |  |  |  |
|               | ∇ • Vsebuje              | ▽•      |    |  |  |  |  |  |
|               | Sekundarij - izbirni del |         |    |  |  |  |  |  |
|               | Sekundarij - obvezni del |         |    |  |  |  |  |  |
|               | Specializant             |         |    |  |  |  |  |  |

## 1.1 Glavni meni

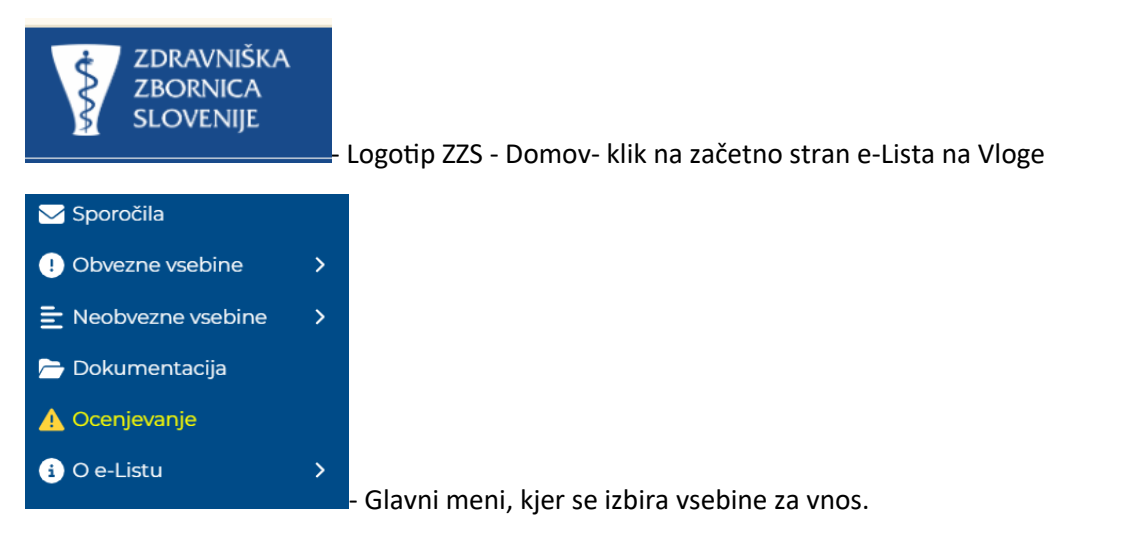

## 1.2 Ikone uporabnika

Ikone namenjene urejanju uporabnika so pozicionirane v desnem zgornjem kotu zaslonske maske.

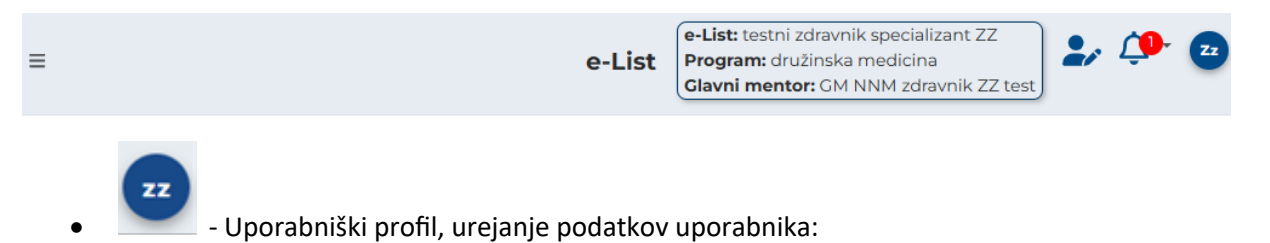

| ZZTEST ZZTEST<br>Specializant                                                                           |      |
|----------------------------------------------------------------------------------------------------|------|
| <ul> <li>Uporabniške nastavitve</li> <li>Nastavitve pošiljanja sporo</li> <li>Spremeni geslo</li> </ul> | očil |
| C→ Odjava<br>Verzija: 1.0.0<br>(platforma: 5.16.16)                                                     | ср   |

- Neprebrana sporočila (vidna tudi v meniju pod 🔽 Sporočila

zamenjava Vloge v primeru, da ima uporabnik več vlog.

| Moje vloge |                          |         |  |  |  |  |  |  |
|------------|--------------------------|---------|--|--|--|--|--|--|
|            | Naziv vloge              | Aktivna |  |  |  |  |  |  |
|            | ∇ - Vsebuje              | 7-      |  |  |  |  |  |  |
|            | Administrator 3          |         |  |  |  |  |  |  |
|            | Delodajalec              |         |  |  |  |  |  |  |
|            | Neposredni mentor        |         |  |  |  |  |  |  |
|            | Sekundarij - izbirni del |         |  |  |  |  |  |  |
|            | Specializant             |         |  |  |  |  |  |  |
|            | Ustanova                 |         |  |  |  |  |  |  |

e-List: testni zdravnik specializant ZZ Program: družinska medicina

Glavni mentor: GM NNM zdravnik ZZ test - informacija za uporabnika o programu in mentorju

## 1.3 Filtriranje

a) Enostavno filtriranje

Enostavno filtriranje naraščajoče/padajoče ali A-Ž/Ž-A.

| Področje/poseg/obrav | I 🔺 | Št. plan. 🔺 | Št. potrj. 🔺 | Št. oprav. 🔺 |
|----------------------|-----|-------------|--------------|--------------|
| ⊽ + Vsebuje          | 7   | 7 ▼ Enako   | ⊽ - Enako    | ⊽ • Enako    |

b) Napredno filtriranje

Filtriranje se nastavlja na posameznem stolpcu.

| Pose     | g/ 🔺          | Dat<br>pos | um<br>iega  | •          | pose     | Št.<br>eg | Neposr<br>mentor | Potrdil/ 🔺   | Datum<br>potrdit | Potrje 🔺    |
|----------|---------------|------------|-------------|------------|----------|-----------|------------------|--------------|------------------|-------------|
| \<br>\   | /sebuje.      | 7-         | Na          |            | 7-       | Enako     | ⊽ + Vsebuje.     | ⊽ + Vsebuje. | -<br>⊽ + Na      | ⊽ • Vsebuje |
| Da       | atumski       | i filte    | er          | * N        | а        |           |                  |              |                  |             |
| ۲<br>۲on | Nove<br>Tor S | mb(<br>ire | er ∨<br>Čet | 202<br>Pet | 4<br>Sob | ><br>Ned  |                  |              |                  |             |
| 28       | 29 3          | 30         | 31          | 1          | 2        | 3         |                  |              |                  |             |
| 4        | 5             | 6          | 7           | 8          | 9        | 10        |                  |              |                  |             |
| 11       | 12            | 13         | 14          | 15         | 16       | 17        |                  |              |                  |             |
| 18       | 19 2          | 20         | 21          | 22         | 23       | 24        |                  |              |                  |             |
| 25       | 26 2          | 27         | 28          | 29         | 30       | 1         |                  |              |                  |             |
| 2        | 3             | 4          | 5           | 6          | 7        | 8         |                  |              |                  |             |
| Vs       | ebinski       | i filte    | r           | • V        | sebu     | uje.      |                  |              |                  |             |

Omogoča iskanje po vsebini z vpisom teksta ali z uporabljenimi kriteriji.

| 🖹 Vsebuje     |     |
|---------------|-----|
| 🖹 Ne vsebuje  | 0   |
| 🛚 Začne se na | tc  |
| 🛛 Konča se na | sr  |
| 🖉 Je prazno   | hrl |
| ⊘ Ni prazno   | ŝk  |

Odstranitev filtriranja -

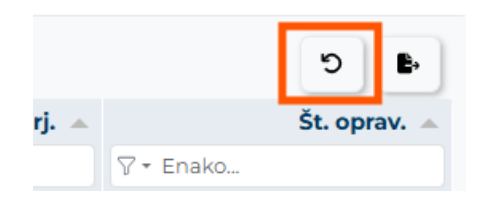

## 1.4 Akcijski gumbi

Akcijski gumbi za vnos aktivnosti so pozicionirani v desnem kotu seznama aktivnosti.

#### Posegi/obravnave 📅 Dodaj izven plana Predpisani posegi/obravnave (plan) - Mobilni 🔻 Ľ E, Področje/poseg/obravnava Št. plan. Št. oprav. ⊽ <del>-</del> Enako.. ⊽ <del>-</del> Enako.. 🖓 🕶 Vsebuje. 124 903 ÷ Zahtevani posegi v ambulanti splošne/družinske med Posegi na specialističnih oddelkih 208 12 $\mathbf{H}$ ali v posameznih specialističnih ambulantah

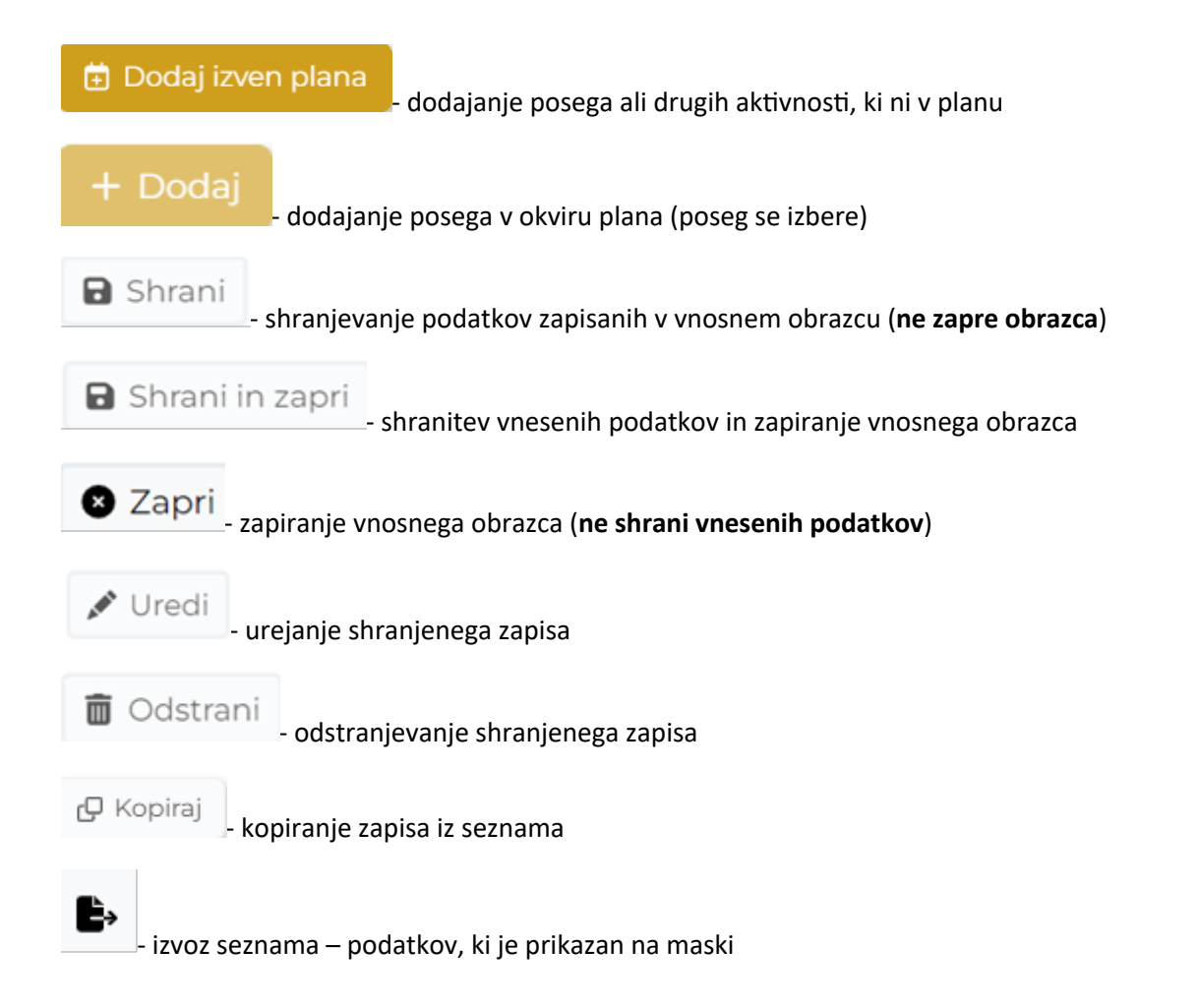

## 1.5 Validacija vnosa

Validacija vnosa se izvaja sproti za vsako obvezno polje ali polje s predpisanim tipom vpisanega podatka. V primeru, da validacija ni pravilna se polje obkroži z rdečo in izpiše se opozorilo. Opozorila so prilagojena glede na vsebino vnosnega polja.

Primer opozorila:

| Datum izvedbe 🜖 |                      |     | - |
|-----------------|----------------------|-----|---|
| *               |                      | (!) | Ⅲ |
|                 | To polje je obvezno. |     |   |

## 1.6 Dodajanje, urejanje in brisanje dokumentacije

Dodajanje dokumentacije je možno pri naslednjih aktivnostih:

- Kroženja
- Preizkusi znanja in usposobljenosti
- Tečaji/Moduli
- Izobraževanja
- Članki
- Raziskovanja
- Literatura
- Drugo
- Dokumentacija

#### Dodajanje dokumentacije

Navedene aktivnosti imajo razdelek Dokumentacija. S klikom na akcijski gumb "Dodaj", se odpre obrazec za dodajanje.

| Dokumentacija        |             | -                          |
|----------------------|-------------|----------------------------|
|                      |             | 🕂 Dodaj 🔀 Uredi 💼 Odstrani |
| Dokument             | Dato        | oteka                      |
|                      | Ni podatkov |                            |
|                      |             |                            |
| Dokument             |             | ×                          |
| Dokument *           |             |                            |
| Vsebina dokumenta    |             |                            |
| Datoteka *           |             |                            |
| Stari letni razgovor |             |                            |
|                      |             | 🗄 Shrani                   |

Izpolni se obvezna polja in priloži datoteko v rubriki Datoteka. Obrazec se zapre s klikom na akcijski gumb "Shrani".

Dokumentacija je vidna na seznamu.

| Dokumentacija – |          |            |                            |  |  |  |  |
|-----------------|----------|------------|----------------------------|--|--|--|--|
|                 |          |            | 🕇 Dodaj 🕜 Uredi 💼 Odstrani |  |  |  |  |
|                 | Dokument | Datoteka   |                            |  |  |  |  |
|                 | test     | eeveel.jpg |                            |  |  |  |  |

#### Urejanje, odstranjevanje dokumentacije

Urejanje/odstranjevanje dokumentacije se izvede z označitvijo dokumenta na seznamu in klikom na ustrezno akcijo.

| Dokumentacija |                            |
|---------------|----------------------------|
|               | 🕇 Dodaj 🖉 Uredi 🗂 Odstrani |
| Ookument      | Datoteka                   |
| est           | eeveel.jpg                 |
|               |                            |

## 2 Vsebina e-Lista

Aktivnosti, ki se vnašajo na vlogo Sekundarij obvezni del so porazdeljene v skupine:

- sporočila,
- obvezne vsebine,
- neobvezne vsebine,
- dokumentacija,
- ocenjevanje in
- e-Listu.

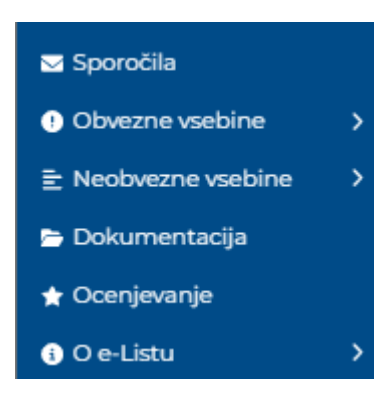

## 2.1 Sporočila

Seznam vseh prejetih sistemskih sporočil. S klikom na poglavje "**Sporočila**" se odpre seznam sporočil, prebranih in neprebranih, ki jih uporabnik prejme iz sistema.

| ZDRAVNIŠKA<br>ZBORNICA<br>SLOVENIJE | ≡ Sp | oročila                                     |                                           | e                    | -List      | e-List: testni :<br>Program: Sel<br>Nadzorni me | zdravnik sekund<br>kundariat<br><b>ntor:</b> GM NNM ze | obvezni ZZ<br>dravnik ZZ test | 🎝 🌮 (                     |
|-------------------------------------|------|---------------------------------------------|-------------------------------------------|----------------------|------------|-------------------------------------------------|--------------------------------------------------------|-------------------------------|---------------------------|
| 🖂 Sporočila                         | Spo  | ročila                                      |                                           |                      |            |                                                 |                                                        |                               |                           |
| Obvezne vsebine                     |      |                                             |                                           |                      |            |                                                 |                                                        |                               | <ul> <li>Odpri</li> </ul> |
| E Neobvezne vsebine >               | Upd  | rabnik - sporočila                          |                                           |                      |            |                                                 |                                                        |                               | E.                        |
| 🗁 Dokumentacija                     |      | Datum                                       | -                                         | Naziv                |            | A                                               | Prebrano                                               |                               |                           |
| 🛨 Ocenjevanje                       |      | ⊽ • Na                                      | m                                         | ⊽ + Vsebuje          |            |                                                 | ⊽•                                                     |                               |                           |
| i) O e-Listu >                      | 0    | 04. 03. 2025                                |                                           | Zavrnitev vnesene    | aktivnos   | i                                               |                                                        |                               |                           |
|                                     | Spo  | ročilo: Obveščamo vas, o<br>test zavrnjena. | la je bila aktivnost O                    | dvzem krvi za labora | torijsko a | nalizo s strani p                               | ootrjevalca aktiv                                      | nosti GM NNM zd               | ravnik ZZ                 |
|                                     |      | 02. 03. 2025                                |                                           | Zavrnitev vnesene    | aktivnos   | i                                               |                                                        |                               |                           |
|                                     | Spo  | ročilo: Obveščamo vas, o<br>NNM zdravnik ZZ | la je bila aktivnost K<br>test zavrnjena. | OPIRANJE DRUGO - (   | od 02. 03  | 2025 do 02. 03                                  | . 2025 s strani po                                     | otrjevalca aktivno            | sti GM                    |

Neprebrana sporočila so vidna tudi s klikom na ikono . Vidna je vsebina sporočila. S klikom na "X" se sporočilo označi kot prebrano.

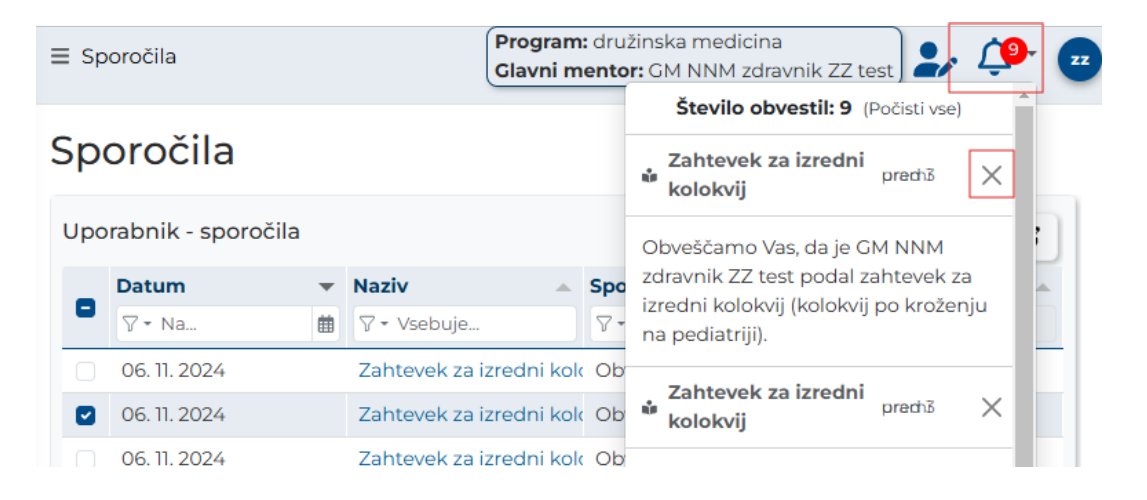

## 2.2 Obvezne vsebine

Med obveznimi vsebinami so uvrščene vse aktvnosti, ki jih mora vnašalec opraviti in so navedene v kurikulumu.

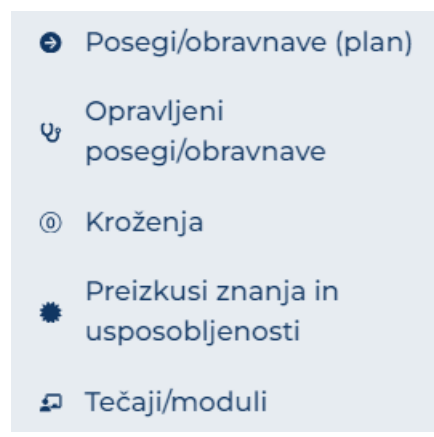

## 2.2.1 Posegi/obravnave (plan)

To je seznam posegov/obravnav, ki so obvezni in jih mora sekundarij tekom trajanja izobraževanja izvesti ter vnesti v e-List.

Posegi so uvrščeni v posamezna področja.

S Kliknom na ikono 🖽 [pred nazivom področja, se odpre seznam posegov.

| ZDRAVNIŠKA<br>ZBORNICA<br>SLOVENIJE                                           | ≡ Obvezn | e vsebine / Posegi/o                                        | bravnave (plan)          | e-List: testni zdra<br>Program: Sekuna<br>Nadzorni mento | avnik sekund obvezni<br>dariat<br><b>r:</b> GM NNM zdravnik Z | ZZ<br>ZZ test      | <b>(1</b> )- (2) |
|-------------------------------------------------------------------------------|----------|-------------------------------------------------------------|--------------------------|----------------------------------------------------------|---------------------------------------------------------------|--------------------|------------------|
| Sporočila<br>♀ Obvezne vsebine ♀                                              | Poseg    | gi/obravnav                                                 | /e                       |                                                          | + Dodaj                                                       | 🗄 Dodaj iz         | ven plana        |
| Posegi/obravnave (plan)                                                       | Predpisa | ni posegi/obravnav                                          | e (plan)                 |                                                          |                                                               | 5                  | . C              |
| opravljeni<br>posegi/obravnave                                                |          | Področje/pose… ▲<br>⊽ + Vsebuje…                            | Št. plan. ▲<br>⊽ - Enako | <b>Št. potrj.</b> ▲<br>⊽ <del>-</del> Enako              | Št. oprav. ▲<br>⊽ - Enako                                     | Ocenjeno<br>⊽ - Na | <br>曲            |
| <ul> <li>Kroženja</li> <li>Preizkusi znanja in<br/>usposobljenosti</li> </ul> | <b>.</b> | interpretacija<br>izvida<br>rentgenograma<br>prsnih organov | 5                        | 0                                                        | 1                                                             |                    | A                |
| 🗊 Tečaji/moduli                                                               | •        | interpretacija<br>izvida                                    | 5                        | 0                                                        | 0                                                             |                    |                  |

### 2.2.1.1 Vnos posega iz plana

Iz seznama posegov se izbere želeni poseg ali se ga poišče v naslovni vrstici – filter. Klik na akcijski gumb "**Dodaj**".

| Poseg    | ji/obravnav                                                 | /e                   |              | + Dodaj              | 🔁 Dodaj izv  | ven plana |
|----------|-------------------------------------------------------------|----------------------|--------------|----------------------|--------------|-----------|
| Predpisa | ni posegi/obravnave                                         | e (plan)             |              |                      | 5            | ľ         |
|          | Področje/pose 🔺                                             | Št. plan. 🔺          | Št. potrj. 🔺 | Št. oprav. 🔺         | Ocenjeno     |           |
|          | ⊽ <b>-</b> Vsebuje                                          | ⊽ <del>-</del> Enako | ⊽ - Enako    | ⊽ <del>-</del> Enako | - Va         | ŧ         |
|          | interpretacija<br>izvida<br>rentgenograma<br>prsnih organov | 5                    | 0            | 1                    |              | A         |
| 0        | Interpretacija<br>izvida<br>rentgenograma<br>prsnih organov | 5                    | 0            | 1                    | 13. 03. 2024 |           |

Odpre se obrazec z predizpolnjenimi polji:

| Opravljeni pose        | eg/obravnava - dodajanje*              |       |        |            |                     | B Sh | rani       | B Shra   | ani in zapri  | 🛛 Zapri   |
|------------------------|----------------------------------------|-------|--------|------------|---------------------|------|------------|----------|---------------|-----------|
| Osnovni podatki        |                                        |       |        |            |                     |      |            |          |               | -         |
| Datum izvedbe 🟮 *      | 14. 10. 2024                           | ×     | #      |            |                     |      |            |          |               |           |
| Področje posega        | 1000 primarni pregled po načelih ABCDE | ×     | ~      |            |                     |      |            |          |               |           |
| Poseg/obravnava *      | Primarni pregled po načelih ABCDE      | ×     | Q      |            |                     |      |            |          |               |           |
| Mesto v ekipi *        | Izvajalec                              | ×     | $\sim$ |            |                     |      |            |          |               |           |
| Ustanova/oddelek *     | ARSDERMA d.o.o.                        | ×     | $\sim$ |            |                     |      |            |          |               |           |
| Neposredni mentor *    |                                        |       | $\sim$ |            |                     |      |            |          |               |           |
| Bolnik 🜖               |                                        |       |        |            |                     |      |            |          |               |           |
| Št. posegov/obravnav * |                                        |       | 1      |            |                     |      |            |          |               |           |
|                        |                                        | - ~ 1 | i= \   | _ <u> </u> | $\blacksquare \leq$ | 8 🖂  | <u>I</u> × |          | 0             |           |
| Opomba                 |                                        |       |        |            |                     |      |            |          |               |           |
|                        |                                        |       |        |            |                     |      | O BE       | SED UPOR | ABLJA TEHNOLO | IGUO TINY |

Po izpolnitvi obrazca se obrazec shrani s klikom na akcijskim gumbom "Shrani in zapri".

Poseg se zapiše v poglavje **Opravljeni posegi/obravnave**.

#### 2.2.1.2 Vnos posega izven plana

Kliknite akcijski gum "**Dodaj izven plana**".

| Poseg    | gi/obravnav                                                 | 'e                   |                      | + Dodaj              | 🗴 Dodaj izven plana |
|----------|-------------------------------------------------------------|----------------------|----------------------|----------------------|---------------------|
| Predpisa | ni posegi/obravnavo                                         | e (plan)             |                      |                      | 5 <b>b</b> C        |
|          | Področje/pose 🔺                                             | Št. plan. 🔺          | Št. potrj. 🔺         | Št. oprav. 🔺         | Ocenjeno 🔺          |
|          | <b>∀ -</b> Vsebuje                                          | ⊽ <del>•</del> Enako | ⊽ <del>•</del> Enako | ⊽ <del>•</del> Enako | <b>∀ • Na</b>       |
| •        | interpretacija<br>izvida<br>rentgenograma<br>prsnih organov | 5                    | 0                    | 1                    | Â                   |
|          | interpretacija<br>izvida<br>rentgenograma<br>trebuha        | 5                    | 0                    | 0                    |                     |

### Ali na seznamu že opravljeni posegov:

| ∃ Ob | vezne vsebine /                          | Opravljen       | i po: | segi/obravnav       | re e-L<br>Pro<br>Nar | ist: testni zdra<br>ogram: Sekunc<br>dzorni mentor | vnik sekund ol<br>lariat<br>: GM NNM zdr | ovezni ZZ<br>avnik ZZ te | st     | 🎝 🎒          |
|------|------------------------------------------|-----------------|-------|---------------------|----------------------|----------------------------------------------------|------------------------------------------|--------------------------|--------|--------------|
| Ͻр   | ravljeni p                               | oseg            | i/c   |                     | ave<br>© D           | odaj izven plar                                    | na 🖍 Ured                                | i 💼 Od                   | lstrar | ni 🕑 Kopira  |
| Opra | avljeni posegi                           |                 |       |                     |                      |                                                    |                                          |                          |        | B. C         |
|      | Poseg/obra 🔺                             | Datum<br>posega | •     | Vloga 🔺             | Št.<br>po            | Neposr<br>mentor                                   | Potrdil/ 🔺                               | Datum<br>potrdit         | ▲ I    | Potrjeno 🔺   |
|      | ⊽ ▼ Vsebuje                              | <b>∀</b> • Na   |       | ⊽ <b>•</b> Vsebuje. | <b>∀</b> • Ena       | ⊽ <b>*</b> Vsebuje.                                | ⊽ <b>•</b> Vsebuje.                      | <b>∀</b> * Na            |        | ⊽ ▼ Vsebuje. |
|      | Abdominalna<br>kirurgija-<br>anestezija  | 01. 02. 20      | 25    | Izvajalec           | 1                    | GM NNM<br>zdravnik ZZ<br>test                      |                                          |                          |        | A            |
| Usta | nova: SB dr. Franc                       | a Derganc       | a No  | ova Gorica          |                      |                                                    |                                          |                          |        |              |
|      | Kateterizacija<br>mehurja pri<br>moškem  | 01. 02. 20      | 25    | Izvajalec           | 1                    | GM NNM<br>zdravnik ZZ<br>test                      |                                          |                          |        |              |
| Usta | nova: SB dr. Franc                       | a Derganc       | a No  | ova Gorica          |                      |                                                    |                                          |                          |        |              |
|      | Sodelovanje pri<br>oskrbi<br>novorojenca | 29. 01. 20      | 25    | Izvajalec           | 1                    | GM NNM<br>zdravnik ZZ<br>test                      |                                          |                          |        |              |
| Usta | nova: SB Celie                           |                 |       |                     |                      |                                                    |                                          |                          |        |              |

Obrazec ima predizpolnjeno polje "Datum izvedbe".

| Opravljeni pos                   | seg/obravnava*                                                                                               |
|----------------------------------|----------------------------------------------------------------------------------------------------|
|                                  | 🕒 Shrani 🖨 Shrani in zapri 🖉 Zap                                                                             |
| Osnovni podatki                  | -                                                                                                    |
| Datum izvedbe 🜖 *                | 14. 02. 2025 × 🗰                                                                                             |
| Poseg/obravnava izven<br>plana * | Q                                                                                                    |
| Mesto v ekipi *                  | Izvajalec X 🗸                                                                                                |
| Ustanova/oddelek *               | ✓                                                                                                    |
| Neposredni mentor *              | ✓                                                                                                    |
| Bolnik 🜖                         |                                                                                                    |
| Št. posegov/obravnav *           | 1                                                                                                    |
|                                  | $\Leftrightarrow$ $\diamond$ Odstavek $\vee$ <b>B</b> $I \ \underline{\cup}$ <b>A</b> $\vee$ <b>A</b> $\vee$ |
| Opomba                           |                                                                                                    |
|                                  | P 0 BESED UPORABLJA TEHNOLOGIJO TINY                                                                         |

Po izpolnitvi obrazca se obrazec shrani s klikom na akcijskim gumbom "Shrani in zapri".

Poseg se zapiše v poglavje **Opravljeni posegi/obravnave**.

### 2.2.2 Opravljeni posegi

Poglavje Opravljeni posegi je seznam opravljenih posegov/obravnav, ki so vnešeni v e-List.

Urejanje posega – poseg je možno urejati, dokler ga mentor ne potrdi.

Urejanje je mogoče z dvoklikom na poseg ali označitvijo polja pred nazivom posega in klikom akcijskega gumba »**Uredi**«. Po opravljenih spremembah se zapis shrani s klikom na akcijski gumb "**Shrani in zapri**".

#### Kopiranje posega

Že vnešen poseg se lahko kopira v kolikor uporabnik opravi več enakih posegov. Izbrani poseg se kopira s klikom na akcijski gumb "**Kopiraj**". Zapis se uredi in shrani z akcijskim gumbom "**Shrani in zapri**".

| Op | pravljeni p                             | osegi/ob                                 | ravnave         | è |                    |            |            |                            |                    |                      | _           |           |
|----|-----------------------------------------|------------------------------------------|-----------------|---|--------------------|------------|------------|----------------------------|--------------------|----------------------|-------------|-----------|
|    | 5 .                                     | 0                                        |                 |   |                    |            |            | + Dodaj 🗍 🛱 Do             | daj izven plana    | 🖋 Uredi              | dstrani     | 🖢 Kopiraj |
| Ор | avljeni posegi                          |                                          |                 |   |                    |            |            |                            |                    |                      | b           | . 2       |
|    | Poseg/obra 🔺                            | Ustanova 🔺                               | Datum<br>posega | • | Vloga 🔺            | Št. posego | <b>v</b> 🔺 | Neposredni 🖍               | Potrdil/zavr 🔺     | Datum<br>potrditve/z | Potrjeno    | ~         |
|    | ⊽ <b>*</b> Vsebuje                      | ⊽ <b>-</b> Vsebuje                       | ∀ <b>*</b> Na   |   | ⊽ <b>*</b> Vsebuje | ⊽ • Enako  |            | ⊽ <b>•</b> Vsebuje         | ⊽ <b>*</b> Vsebuje | <b>∀</b> • Na        | 🖓 🕶 Vsebuje | L         |
|    | Abdominalna<br>kirurgija-<br>anestezija | SB dr. Franca<br>Derganca Nova<br>Gorica | 01. 02. 2025    |   | Izvajalec          |            | 1          | GM NNM<br>zdravnik ZZ test |                    |                      |             | Â         |

#### Dodajanje posega

Na seznamu opravljenih posegov, je mogoče dotati nove posege iz plana ali izven plana. Za dodajanje se klikne na akcijski gumb "**Dodaj**" ali "**Dodaj** izven plana".

| Ор  | ravljeni p                              | osegi/ob                                 | ravnave          |               |                      | F Dodaj 🚺 🗄 Do             | daj izven plana | 🖋 Uredi              | 🗑 Od     | İstrani 🗘 K  | <opiraj< th=""></opiraj<> |
|-----|-----------------------------------------|------------------------------------------|------------------|---------------|----------------------|----------------------------|-----------------|----------------------|----------|--------------|---------------------------|
| Opr | avljeni posegi                          |                                          |                  |               |                      |                            |                 |                      |          | B.           | C                         |
|     | Poseg/obra 🔺                            | Ustanova 🔺                               | Datum<br>posega  | Vloga 🔺       | Št. posegov 🔺        | Neposredni 🖍               | Potrdil/zavr 🔺  | Datum<br>potrditve/z | .▲ F     | Potrjeno     |                           |
|     | ⊽ • Vsebuje                             | ⊽ <del>•</del> Vsebuje                   | ∇ + Na Datum pos | ega · Vsebuje | ⊽ <del>•</del> Enako | ⊽ <b>-</b> Vsebuje…        | ⊽ + Vsebuje     | ⊽ • Na…              | <b>#</b> | ⊽ ▼ Vsebuje… |                           |
| 0   | Abdominalna<br>kirurgija-<br>anestezija | SB dr. Franca<br>Derganca Nova<br>Gorica | 01. 02. 2025     | Izvajalec     | 1                    | GM NNM<br>zdravnik ZZ test |                 |                      |          |              | Â                         |
|     | Kateterizacija<br>mehurja pri<br>moškem | SB dr. Franca<br>Derganca Nova<br>Gorica | 01. 02. 2025     | Izvajalec     | ۱                    | GM NNM<br>zdravnik ZZ test |                 |                      |          |              |                           |

### 2.2.3 Kroženja

Seznam kroženj prikazuje plan kroženj. Po končanem kroženju se kroženje posreduje neposrednemu mentorju v pregled in potrjevanje.

| Kr  | oženja sekuno                  | darija                                                        |                        |              |   |                   |   |               | 1  | Uredi |
|-----|--------------------------------|---------------------------------------------------------------|------------------------|--------------|---|-------------------|---|---------------|----|-------|
| Sez | nam kroženj                    |                                                               |                        |              |   |                   |   |               | B. | C     |
|     | Področje kroženja 🔺            | Delovišče                                                     | Trajanje 🔺             | Začetek      |   | Konec             |   | Ocenjeno      |    | -     |
|     | ⊽ <del>-</del> Vsebuje         | ∇ <del>-</del> Vsebuje                                        | ⊽ <del>•</del> Vsebuje |              | 曲 | ⊽ <del>•</del> Na | 曲 | <b>γ •</b> Na |    | Ħ     |
| +   | Anesteziologija                | Operacijske dvorane                                           | 2 tedna                | 01. 05. 2022 |   | 15. 05. 2022      |   | 20. 02. 2023  |    | *     |
| +   | Ginekologija s<br>porodništvom | Porodne sobe (od tega<br>vsaj 1 dan na simulatorju<br>poroda) | 3 dni                  | 21. 11. 2022 |   | 23. 11. 2022      |   | <u>Oceni</u>  |    |       |
| +   | Ginekologija s<br>porodništvom | Urgentna ginekološka<br>ambulanta                             | 2 dneva                | 08.08.2022   | _ | 21. 08. 2022      |   | <u>Oceni</u>  |    |       |
| +   | Interna medicina               | Urgentni center – enota<br>za bolezni                         | 5 tednov               | 27. 06. 2022 |   | 31. 07. 2022      |   | 15. 10. 2024  |    |       |
| +   | Kirurgija                      | Urgentni center – enota<br>za poškodbe                        | 4 tedni                | 16. 05. 2022 |   | 12.06.2022        |   | <u>Oceni</u>  |    |       |
| +   | Nevrologija in psihiatrija     | Urgentna nevrološka                                           | 4 dni                  | 24. 11. 2022 |   | 27. 11. 2022      |   | Oceni         |    |       |

Izberite kroženje in kliknete aktivacijski gumb "Uredi".

Kroženje se lahko vnese v več obdobjih. V polje **"Začetek"** se vpiše datum pričetka kroženja in v polje **"Konec"** datum <u>zadnjega dne kroženja</u>. S klikom na akcijski gumb **"Shrani in zapri"** se zapis shrani in je viden v razdelku **"Termini kroženja**".

V razdelku "Termini kroženja" so zapisani vsi vneseni termini tega področja kroženja.

**Datum konca celotnega kroženja** se zapiše šele, ko je kroženje v celoti zaključeno (če je več terminov).

| I OZENJE SEK                                                                     | undarija              |                                        |                                           |                             |                                                       |                                     |                                         |
|----------------------------------------------------------------------------------|-----------------------|----------------------------------------|-------------------------------------------|-----------------------------|-------------------------------------------------------|-------------------------------------|-----------------------------------------|
|                                                                                  |                       |                                        |                                           |                             | 🔒 Shrani                                              | B Shrani in z                       | apri 🛛 🗙 Za                             |
| Osnovni podatki                                                                  |                       |                                        |                                           |                             |                                                       |                                     | _                                       |
| Področje                                                                         | Interna medicina      | Э                                      |                                           |                             |                                                       |                                     |                                         |
| Delovišče                                                                        | Urgentni center       | – enota za bolezni                     |                                           |                             |                                                       |                                     |                                         |
| Trajanje                                                                         | 5 tednov              |                                        |                                           |                             |                                                       |                                     |                                         |
| Začetek                                                                          | 27. 06. 2022          |                                        |                                           |                             |                                                       |                                     |                                         |
| Konec                                                                            | 31 07 2022            |                                        |                                           |                             |                                                       |                                     |                                         |
| Tormini kražanja                                                                 | 51. 67. 2022          |                                        |                                           |                             |                                                       |                                     |                                         |
| Termini kroženja<br>Termini kroženja                                             | J. O. ESEL            |                                        |                                           |                             | + Dodaj                                               | 🔊 Uredi                             | -<br>Odstran                            |
| Termini kroženja<br>Termini kroženja<br>Začetek                                  | Konec                 | Ustanova                               | Neposredni mentor                         | Trajanje (dni)              | + Dodaj<br>Datum potrditve                            | ✓ Uredi Potrdil(a)                  | â Odstrani                              |
| Termini kroženja<br>Termini kroženja<br><b>Začetek</b><br>27. 06. 2022           | Konec<br>31. 07. 2022 | <b>Ustanova</b><br>SB Celje Oddelek ki | Neposredni mentor<br>prim. asist. Dean Kl | Trajanje (dni)<br>35        | + Dodaj<br>Datum potrditve<br>30. 11. 2022            | Potrdil(a)<br>prim. asis            | Ddstrani<br>t. Dean Kla                 |
| Termini kroženja<br>Termini kroženja<br>Začetek<br>27. 06. 2022                  | Konec<br>31. 07. 2022 | <b>Ustanova</b><br>SB Celje Oddelek ki | Neposredni mentor<br>prim. asist. Dean Kl | <b>Trajanje (dni)</b><br>35 | + Dodaj<br>Datum potrditve<br>30. 11. 2022            | ✓ Uredi<br>Potrdil(a)<br>prim. asis | - Odstrani<br>t. Dean Kla               |
| Termini kroženja<br>Termini kroženja<br>Začetek<br>27. 06. 2022<br>Dokumentacija | Konec<br>31. 07. 2022 | <b>Ustanova</b><br>SB Celje Oddelek ki | Neposredni mentor<br>prim. asist. Dean Kl | <b>Trajanje (dni)</b><br>35 | + Dodaj<br>Datum potrditve<br>30. 11. 2022            | ✔ Uredi<br>Potrdil(a)<br>prim. asis | Odstrani t. Dean Kla                    |
| Termini kroženja<br>Termini kroženja<br>Začetek<br>27. 06. 2022<br>Dokumentacija | Konec<br>31. 07. 2022 | <b>Ustanova</b><br>SB Celje Oddelek ki | Neposredni mentor<br>prim. asist. Dean Kl | Trajanje (dni)<br>35        | + Dodaj<br>Datum potrditve<br>30. 11. 2022<br>+ Dodaj | Vredi<br>Potrdil(a)<br>prim. asis   | Odstrani     Dean Kla                   |
| Termini kroženja<br>Termini kroženja<br>Začetek<br>27.06.2022<br>Dokumentacija   | Konec<br>31. 07. 2022 | <b>Ustanova</b><br>SB Celje Oddelek kl | Neposredni mentor<br>prim. asist. Dean Kl | <b>Trajanje (dni)</b><br>35 | + Dodaj<br>Datum potrditve<br>30. 11. 2022<br>+ Dodaj | ♥ Uredi<br>Potrdil(a)<br>prim. asis | i Odstrani<br>t. Dean Kla<br>i Odstrani |

Dodajanje dokumentacije se izvede po navodilu iz točke 1.6.

### 2.2.4 Preizkusi znanja in usposobljenosti

V kolikor so po kurikulumu določeni obvezni preizkusi, se pojavi seznam le teh.

Nekateri **Preizkusi znanj** zahtevajo tudi vnos vprašanj. Vnesena vprašanja pri vnosu na posameznem preizkusu znanj se beležijo v svoj seznam: **Seznam vnesenih vprašanj**.

| Op | oravljeni pre        | izkusi zna    | nja | a                                               |                                                 |                        | + Dodaj 🕑 Do               | daj/Uredi              | 🗑 Odstrani |
|----|----------------------|---------------|-----|-------------------------------------------------|-------------------------------------------------|------------------------|----------------------------|------------------------|------------|
| Pr | eizkusi znanja Vnese | na vprašanja  |     |                                                 |                                                 |                        |                            |                        | e c        |
|    | Vrsta preizkusa 🔺    | Izvedeno      | •   | Delovišče                                       | Podrocje kroženja 🔺                             | Potrdil/zavrnil        | Datum<br>potrditve/zavrnit | Potrjeno               | ~          |
|    | ⊽ <b>-</b> Vsebuje   | <b>⊽ •</b> Na |     | ⊽ <b>-</b> Vsebuje                              | ⊽ <del>•</del> Vsebuje                          | ⊽ <del>•</del> Vsebuje | ⊽ <b>•</b> Na 🗰            | ∏ <del>v</del> Vsebuje | <b>.</b>   |
|    | test                 | 01. 02. 2025  |     | Operacijske dvorane                             | Anesteziologija                                 |                        |                            |                        |            |
|    | razno - sekundariat  | 21. 11. 2022  |     | Urgentni center –<br>enota za hitre<br>preglede | Urgentni center –<br>enota za hitre<br>preglede |                        |                            |                        |            |
|    | razno - sekundariat  | 04. 10. 2022  |     | Urgentni center –<br>enota za hitre<br>preglede | Urgentni center –<br>enota za hitre<br>preglede |                        |                            |                        |            |

Iz seznama se izbere vrsta preizkusa in klikne na akcijski gumb "**Dodaj/Uredi**" ali dvoklik na izbrani preizkus znanaja. Vnesite neposrednega mentorja in kliknite gumb "**Shrani**".

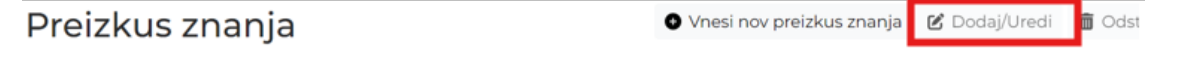

| reizkus znar        | nja in usposobljenosti                                                                  |
|---------------------|-----------------------------------------------------------------------------------------|
|                     | 🖬 Shrani 🖬 Shrani in zapri 🔘 Za                                                         |
|                     |                                                                                         |
| Datum izvedbe *     | 21. 11. 2022 × 🛍                                                                        |
| Izpraševalec *      | ×                                                                                       |
| Področje kroženja * | Splošna nujna medicinska pomoč; Urgentni center - enota za hitre x                      |
| Naslov *            | razno - sekundariat                                                                     |
|                     | $\label{eq:def-star} \textcircled{\begin{tabular}{cccccccccccccccccccccccccccccccccccc$ |
| Vsebina             |                                                                                         |
|                     | P 0 BESED UPORABLIA TEHNOLOGUO TIN                                                      |
|                     |                                                                                         |
| Dokumentacija       |                                                                                         |
|                     | + Dodaj 🖋 Uredi 🛅 Odstran                                                               |
| Delument            | Datatelya                                                                               |

V kolikor na seznamu ni ustreznega preizkusa se le ta vnese s klikom na akcijski gumb "Dodaj".

| Opravljeni             | p | oreizku       | JS    | i znanja           |                      | + Dodaj             | 🕑 Dodaj/Uredi     | i Odstrani         |
|------------------------|---|---------------|-------|--------------------|----------------------|---------------------|-------------------|--------------------|
| Preizkusi znanja       |   | /nesena vpra  | išanj | a                  |                      |                     |                   | e c                |
| Vrsta<br>preizkusa     | • | Izvedeno      | •     | Delovišče 🔺        | Podrocje<br>kroženja | Potrdil/z 🔺         | Datum<br>potrditv | Potrjeno 🔺         |
| ⊽ <del>•</del> Vsebuje |   | <b>∀</b> • Na |       | <b>∀ →</b> Vsebuje | ⊽ <b>-</b> Vsebuje…  | <b>⊽ </b> • Vsebuje | ∑ <b>-</b> Na 🗰   | <b>▽ •</b> Vsebuje |

Odpre se obrazec za vnos. Po izpolnitvi obrazca se obrazec shrani s klikom na akcijskim gumbom "Shrani in zapri". Vnos se zapiše v poglavje "Opravljeni preizkusi znanja".

|                    | Shrani 🖬 Shrani in zapri                                                                                                    | 0             |
|--------------------|----------------------------------------------------------------------------------------------------|---------------|
|                    |                                                                                                    |               |
| atum izvedbe *     | 16. 02. 2025 ×                                                                                                    |               |
| praševalec *       | ×                                                                                                    |               |
| odročje kroženja * | ×                                                                                                    |               |
| laslov*            |                                                                                                    |               |
|                    | $ \begin{tabular}{ c c c c c } \hline & & & \\ \hline & & \\ \hline \hline & & \\ \hline & & \\ \hline & & \\ \hline & & \\ \hline & & \\ \hline & & \\ \hline & & \\ \hline & & \\ \hline & & \\ \hline & & \\ \hline & & \\ \hline & & \\ \hline & & \\ \hline & & \\ \hline & & \\ \hline \hline & & \\ \hline \hline & & \\ \hline \hline & & \\ \hline \hline & & \\ \hline \hline & & \\ \hline \hline \\ \hline & & \\ \hline \hline \hline \\ \hline \hline \\ \hline \hline \\ \hline \hline \hline \\ \hline \hline \hline \\ \hline \hline \hline \hline \\ \hline \hline \hline \hline \\ \hline \hline \hline \hline \hline \hline \hline \hline \hline \hline \hline \hline \hline \hline \hline \hline \hline \hline \hline \hline$ |               |
| sebina             |                                                                                                    |               |
|                    |                                                                                                    |               |
|                    | P 0 BESED UPORABLIA TEHNO                                                                                                    | DLOGIJO       |
| okumentacija       |                                                                                                    |               |
|                    | + Dodaj 💉 Uredi 💼                                                                                                    | <b>O</b> dstr |
|                    |                                                                                                    |               |

<u>Vpis vprašanj</u> - Nekateri preizkusi znanj zahtevajo tudi vnos vprašanj. Besedilo vnešeno v polje "Vsebina" se zabeleži v "Seznam vnesenih vprašanj".

| Preizkus znanja in  | usposobljenosti*                                                                                      |     |        |         | _     |         |              |            |
|---------------------|----------------------------------------------------------------------------------------------------|-----|--------|---------|-------|---------|--------------|------------|
|                     |                                                                                                    |     |        | 🖺 Shrai | ni    | 💾 Shra  | ini in zapri | 🛛 Zapri    |
|                     |                                                                                                    |     |        |         |       |         |              | _          |
|                     | N 67 9995                                                                                             |     |        |         |       |         |              |            |
| Datum izvedbe *     | 11. 03. 2025                                                                                          | ×   | III    |         |       |         |              |            |
| Izpraševalec *      | GM NNM zdravnik ZZ test                                                                               | ×   | $\sim$ |         |       |         |              |            |
| Področje kroženja * | Anesteziologija; Operacijske dvorane                                                                  | ×   | ~      |         |       |         |              |            |
| Naslov *            | TEST                                                                                                  |     |        |         |       |         |              |            |
|                     | $\bigcirc$ $\bigcirc$ Odstavek $\checkmark$ <b>B</b> $I$ $\square$ <b>A</b> $\checkmark$ $\checkmark$ | - 1 | FŦ     | ∃ ≣     | Ξ     | ~ ⊨ -   |              |            |
| Vsebina             |                                                                                                    |     |        |         |       |         |              |            |
|                     | P                                                                                                    |     |        |         | 0 BES | ED UPOR | ABLJA TEHNOL | OGIJO TINY |

Po zaključenem vnosu podatkov se zapis shrani s klikom na akcijski gumb »Shrani«.

Odpre se dodatno polje za dodajanje dokumentacije.

#### Dodajanje dokumentacije se izvede po navodilu iz točke 1.6

#### Urejanje

Na seznamu se izbere preizkus znanja, pri katerem so potrebne spremembe. Z dvojnim klikom se odpre vnosni obrazec s podatki. Po spremembi vnesenih podatkov se klikne akcijski gumb »**Shrani in zapri**«.

#### 2.2.4.1 Seznam vnesenih vprašanj

Nekateri preizkusi znanj zahtevajo tudi vnos vprašanj. Vprašanja, ki se jih vnese pri posameznem preizkusu znanj, se samodejno shranijo v ločen seznam: **"Vnesena vprašanja**". Seznam prikazuje naziv preizkusa ter vsebino, ki je bila vnesena v polje **"Vsebina**".

| )pravljeni p                  | reizkusi znanja  |   |          | _       |               |          |
|-------------------------------|------------------|---|----------|---------|---------------|----------|
|                               |                  |   |          | + Dodaj | 🕑 Dodaj/Uredi | 🗑 Odstra |
| Iskanje                       |                  |   |          |         |               | -        |
| Datum izvedbe                 |                  |   | Kolokvij |         |               |          |
| Področje kroženja             |                  | ~ |          |         |               |          |
| Področje kroženja             |                  | ~ |          |         |               |          |
| Preizkusi znanja              | nesena vprašanja |   |          |         | ₽,            |          |
| 01. 02. test - A<br>2025 test | nesteziologija   |   |          |         |               |          |
|                               |                  |   |          |         |               |          |
|                               |                  |   |          |         |               |          |

## 2.2.5 Tečaji/moduli

### Dodajanje

Za vnos tečaja se klikne akcijski gumb "Dodaj".

| Teča | iji/Moduli                                                     |   |                |   |               |    |                                      |                                | + [ | Dodaj               | P Do | odaj/Urec | łi   | <b>a</b> 0    | dstran | і СРК     | opiraj     |
|------|----------------------------------------------------------------|---|----------------|---|---------------|----|--------------------------------------|--------------------------------|-----|---------------------|------|-----------|------|---------------|--------|-----------|------------|
| Opra | avljeni tečaji                                                 |   |                |   |               |    |                                      |                                |     |                     |      |           |      |               |        |           | <b>e</b> . |
|      | Tečaj/Modul                                                    | • | lzvedeno<br>od | * | lzvede<br>do  | *  | Deloviš 🔺                            | Področje<br>kroženja           | ι   | Jstano 🔺            | Po   | otrdil/   | *    | Dne           | *      | Potrjeno  | -          |
|      | ⊽ • Vsebuje                                                    |   | <b>∀ - Na</b>  |   | <b>⊽ - Na</b> | 8  | <b>⊽</b> • Vsebuje.                  | ⊽ • Vsebuje                    |     | <b>∀ •</b> Vsebuje. |      | • Vsebuj  | je.  | <b>∀</b> • Na | 10     | 7.        |            |
|      | Enotedenski<br>samostojni<br>študij<br>zakonodaje in<br>drugih | 1 | 04. 03. 2025   |   | 04. 03. 202   | 25 | Urgentna<br>ginekološka<br>ambulanta | Ginekologija s<br>porodništvom | 1   | SB Brežice          |      |           |      |               |        |           |            |
| 1-10 | od 1                                                           |   |                |   |               |    |                                      |                                |     |                     |      | < Pr      | rejš | nja           | 1      | Naslednja | >          |

Obvezni tečaj se izbere iz seznama. Če se ne vnaša obvezni tečaj, to polje pustite prazno in vpišete naziv tečaja v polje Naziv.

|                                  |                                                                                                    |            |        | E   | 몸 Shrani | E       | 🛾 Shrani in | zapri | 🛿 Zap    |
|----------------------------------|----------------------------------------------------------------------------------------------------|------------|--------|-----|----------|---------|-------------|-------|----------|
| Osnovni podatki                  |                                                                                                    |            |        |     |          |         |             |       | -        |
| Ustanova *                       |                                                                                                    |            | $\sim$ |     |          |         |             |       |          |
| Datum izvedbe od *               | 11. 03. 2025                                                                                                    | ×          | Ħ      |     |          |         |             |       |          |
| Datum izvedbe do                 | 11. 03. 2025                                                                                                    | ×          | m      |     |          |         |             |       |          |
| Področje kroženja *              |                                                                                                    |            | $\sim$ |     |          |         |             |       |          |
| Tečaj/Modul                      | 1                                                                                                    |            | $\sim$ |     |          |         |             |       |          |
| Naslov *<br>Izbira potrjevalca * | Enotedenski samostojni študij zakonodaje in drugil<br>predpisov s področja zdravstvenega varstva,<br>zdravstvenega zavarovanja ter zdravstvene dejavnos<br>pripravi na strokovni izpit | n<br>sti v |        | 5 3 | =        | := ~    | . ⊟ ~ ∈     | Щ.    |          |
| Opomba                           | Enotedenski seminar s področja javnega zdravja in<br>področja osnov kakovosti in varnosti v zdravstvu<br>razno - sekundariat                                                           |            |        |     |          | 0.05555 |             |       |          |
| Dokumontosiio                    |                                                                                                    |            |        |     |          | U DESE  | o oronozar  |       |          |
| Bokumentacija                    |                                                                                                    |            |        |     | + Dod    | laj     | 🖋 Uredi     | 1     | Odstrani |
| Delen and                        | Detector                                                                                                    |            |        |     |          | _       |             |       |          |

**Izbira potrjevalca** – če so potrjevalci že določeni, je potrjevalec prednastavljen; v nasprotnem primeru se ga izbere iz seznama.

Po izpolnitvi obrazca, se klikne na akcijski gumb "Shrani in zapri".

**Dodajanje dokumentacije** se lahko izvede ob vnosu aktivnosti. Dodajanje dokumentacije se izvede **po navodilu iz točke 1.6** 

| Dokumentacija            |               |                            |
|--------------------------|---------------|----------------------------|
|                          |               | + Dodaj 🖉 Uredi 💼 Odstrani |
| Dokument                 | Datoteka      |                            |
| <ul> <li>Test</li> </ul> | test-file.txt | 6                          |
|                          |               |                            |

## 2.3 Neobvezne vsebine

V poglavje neobvezne vsebine se vpisuje aktivnosti, ki jih želi sekundarij zabeležiti v svoj e-List.

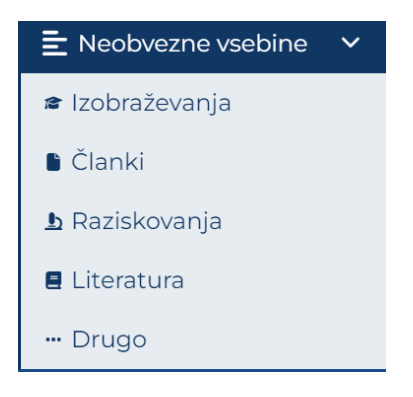

## 2.3.1 Izobraževanja

Poglavje Izobraževanja je namenjeno vnosu izobraževanj, ki se opravijo tekom sekundarija in niso obvezna.

| Ор    | oravljena iz  | 0 | braževanja             |                                          |                                        |                 |     |                            |     |            |           |          |  |
|-------|---------------|---|------------------------|------------------------------------------|----------------------------------------|-----------------|-----|----------------------------|-----|------------|-----------|----------|--|
|       |               |   |                        |                                          |                                        |                 | + 1 | Dodaj 💉 Uredi              | Ũ   | j Odstrani | Ск        | opiraj   |  |
| Izob  | Izobraževanja |   |                        |                                          |                                        |                 |     |                            |     |            |           |          |  |
|       | Izvedba od    | • | Izobraževanje 🔺        | Ustanova 🔺                               | Mentor 🔺                               | Potrdil/zavrnil | -   | Datum<br>potrditve/zavrnit |     | Potrjeno   |           | <b>^</b> |  |
|       | <b>∀</b> • Na |   | ⊽ <del>•</del> Vsebuje | ⊽ <del>•</del> Vsebuje                   | ⊽ <del>•</del> Vsebuje…                | ⊽ - Vsebuje…    |     | ⊽ <b>-</b> Na              |     | ⊽ • Vsebu  | je        |          |  |
| 0     | 01. 02. 2025  |   | test                   | SB dr. Franca<br>Derganca Nova<br>Gorica | Aca Mladenović, dr.<br>med.            |                 |     |                            |     |            |           |          |  |
|       | 29. 01. 2025  |   | asdf                   | ZZS testiranje eLista                    | Ajda Drofenik, dr.<br>med.             |                 |     |                            |     |            |           |          |  |
|       | 30. 11. 2022  |   | asdf                   | ZZS testiranje eLista                    |                                        |                 |     |                            |     |            |           |          |  |
|       | 30. 11. 2022  |   | testiranje e-lista     | ZZS testiranje eLista                    | prim. asist. Dean<br>Klančič, dr. med. |                 |     |                            |     |            |           |          |  |
| 1 - 4 | od 4          |   |                        |                                          |                                        |                 |     | < Prejš                    | nja | 1          | √aslednja | >        |  |

Vnos izobraževanja se opravi s klikom na akcijski gumb "Dodaj".

Odpre se vnosni obrazec, ki se ga po izpolnitvi potrdi s klikom na »Shrani in zapri«.

| zobraževanje       | Shrani 🖬 Shrani                                                                                                    | i in zapri 🛛 🛛 Zap   |
|--------------------|----------------------------------------------------------------------------------------------------|----------------------|
| Osnovni podatki    |                                                                                                    | -                    |
| Ustanova *         | ×                                                                                                    |                      |
| Mentor             | ▼                                                                                                    |                      |
| Datum izvedbe od * | 16. 02. 2025 ×                                                                                                    |                      |
| Udeležba *         | Pasiven X V                                                                                                    |                      |
| Naslov             |                                                                                                    |                      |
|                    | $ \begin{tabular}{ c c c c c } \hline & & & \\ \hline & & \\ \hline \hline & & \\ \hline & & \\ \hline \hline & & \\ \hline \hline & & \\ \hline \hline \\ \hline & & \\ \hline \hline \\ \hline & & \\ \hline \hline \\ \hline \hline \\ \hline \hline \\ \hline \hline \\ \hline \hline \\ \hline \hline \\ \hline \hline \hline \\ \hline \hline \hline \\ \hline \hline \hline \\ \hline \hline \hline \hline \hline \\ \hline \hline \hline \hline \hline \hline \hline \\ \hline \hline \hline \hline \hline \hline \hline \hline \hline \hline \hline \hline \hline \hline \hline \hline \hline \hline \hline \hline$ | 5. <u>I</u> × ···    |
| Opomba             |                                                                                                    |                      |
|                    |                                                                                                    |                      |
|                    | P 0 BESED UPORA                                                                                                    | LIA TEHNOLOGIJO TINY |
| Dokumentacija      |                                                                                                    | -                    |
|                    | + Dodaj 🗳 Ure                                                                                                    | edi 💼 Odstrani       |
| Dokument           | Datoteka                                                                                                    |                      |
|                    | Ni podatkov                                                                                                    |                      |

Zapis se pojavi na seznamu opravljenih izobraževanj.

**Dodajanje dokumentacije** se lahko izvede ob vnosu aktivnosti. Dodajanje dokumentacije se izvede **po navodilu iz točke 1.6.** 

Urejanje zapisa - na seznamu se izbere zapis in izvede klik na akcijski gumb »Uredi«.

Odstranjevanje zapisa - na seznamu se izbere zapis in izvede klik na akcijski gumb »Odstrani«.

Kopiranje zapisa - na seznamu se izbere zapis in izvede klik na akcijski gumb »Kopiraj«.

| Ор   | ravljena iz   | zo | braževanja         | а |                                          |                             |     |                 |     |                            |   |                   |           |
|------|---------------|----|--------------------|---|------------------------------------------|-----------------------------|-----|-----------------|-----|----------------------------|---|-------------------|-----------|
|      |               |    |                    |   |                                          |                             |     |                 | + 0 | Dodaj 📝 Uredi              | Ũ | <b>j</b> Odstrani | 🛛 Kopiraj |
| Izob | raževanja     |    |                    |   |                                          |                             |     |                 |     |                            |   |                   | • 2       |
|      | Izvedba od    | -  | Izobraževanje      |   | Ustanova 🔺                               | Mentor 🔺                    | ⊷ F | Potrdil/zavrnil |     | Datum<br>potrditve/zavrnit | - | Potrjeno          |           |
|      | ⊽ <b>-</b> Na |    | ⊽ <b>•</b> Vsebuje |   | ⊽ • Vsebuje                              | ⊽ <b>-</b> Vsebuje          |     | ⊽ ▼ Vsebuje     |     | ⊽ <b>*</b> Na              |   | ⊽ • Vsebuje       |           |
| 0    | 01. 02. 2025  |    | test               |   | SB dr. Franca<br>Derganca Nova<br>Gorica | Aca Mladenović, dr.<br>med. |     |                 |     |                            |   |                   |           |
|      | 29. 01. 2025  |    | asdf               |   | ZZS testiranje eLista                    | Ajda Drofenik, dr.<br>med.  |     |                 |     |                            |   |                   |           |

## 2.4 Članki

Poglavje članki je namenjeno vnosu prebranih člankov, avtorstvu ali soavtorstvu članka.

Vnos članka se opravi s klikom na akcijski gumb "Dodaj".

Odpre se prazen vnosni obrazec, v katerem je pri polju »**Datum izvedbe od**« že izpolnjen datum vnosa." Po izpolnitvi obrazca se zapis shrani s klikom na akcijski gumb »**Shrani in zapri**«.

| Članek - do      | dajanje 🕞 Shrani in zapri 💿 Zapr   |
|------------------|------------------------------------|
| Mentor           | ✓                                  |
| Datum izvedbe    | 17. 09. 2024 × 🗰                   |
| Datum izvedbe do |                                    |
| Naslov *         |                                    |
| Mesto objave     |                                    |
| COBISSID 3       |                                    |
|                  |                                    |
| Opomba           |                                    |
|                  | 0 BESED UPORABLIA TEHNOLOGIJO TINY |
| Dokumentacija    |                                    |
|                  | + Dodaj 🖉 Uredi 🛅 Odstrani         |

Zapis se pojavi na seznamu člankov.

**Dodajanje dokumentacije** se lahko izvede ob vnosu aktivnosti. Dodajanje dokumentacije se izvede **po navodilu iz točke 1.6.** 

| Čla  | inki          |   |                      |                                         |     |                          |   |              | + Dodaj           | 🖋 Uredi                 | <b>ā</b> 0. | dstrani             | Kopiraj |
|------|---------------|---|----------------------|-----------------------------------------|-----|--------------------------|---|--------------|-------------------|-------------------------|-------------|---------------------|---------|
| Član | nki           |   |                      |                                         |     |                          |   |              |                   |                         |             | B.                  | C       |
|      | Izvedba od    | * | Področje<br>kroženja | Delovišče                               |     | Mentor                   | • | Naslov       | Potrdil/zavrnil 🔺 | Datum<br>potrditve/zavr | •           | Potrjeno            | -       |
|      | <b>∀ •</b> Na | ₿ | ⊽ <b>•</b> Vsebuje…  | ⊽ • Vsebuje…                            |     | ⊽ • Vsebuje…             |   | ⊽ • Vsebuje… | ⊽ • Vsebuje       | <b>∀ *</b> Na           |             | ⊽ <b>•</b> Vsebuje… |         |
|      | 01. 02. 2025  |   | Kirurgija            | Urgentni center<br>enota za<br>poškodbe | r – | Aburas Rami, dr.<br>med. |   | test         |                   |                         |             |                     |         |
| 1-10 | od 1          |   |                      |                                         |     |                          |   |              |                   | < Prejšnja              |             | 1 Nasledn           | ja >    |

Urejanje zapisa - na seznamu se izbere zapis in izvede klik na akcijski gumb »Uredi«.

Odstranjevanje zapisa - na seznamu se izbere zapis in izvede klik na akcijski gumb »Odstrani«.

Kopiranje zapisa - na seznamu se izbere zapis in izvede klik na akcijski gumb »Kopiraj«.

| Čla  | inki         |   |                      |                                         |     |                          |   |                        |   | + Dodaj           | ]        | 🖋 Uredi 🔳 🛅           | Ods | strani 🗗 P   | (opiraj |
|------|--------------|---|----------------------|-----------------------------------------|-----|--------------------------|---|------------------------|---|-------------------|----------|-----------------------|-----|--------------|---------|
| Člar | nki          |   |                      |                                         |     |                          |   |                        |   |                   |          |                       |     | <b>B</b>     | C       |
|      | Izvedba od   | • | Področje<br>kroženja | Delovišče                               |     | Mentor                   | • | Naslov                 | • | Potrdil/zavrnil 🔺 | Da<br>po | atum<br>otrditve/zavr | P   | otrjeno      | *       |
|      | ∇ • Na       |   | ⊽ ▼ Vsebuje          | ⊽ • Vsebuje                             |     | ⊽ • Vsebuje              |   | ⊽ <del>•</del> Vsebuje |   | ⊽ • Vsebuje       | 7        | ² ▼ Na                |     | 7 ▼ Vsebuje… |         |
| 0    | 01. 02. 2025 |   | Kirurgija            | Urgentni center<br>enota za<br>poškodbe | r – | Aburas Rami, dr.<br>med. |   | test                   |   |                   |          |                       |     |              |         |
| 1-10 | od 1         |   |                      |                                         |     |                          |   |                        |   |                   |          | < Prejšnja            | 1   | Naslednji    | a >     |

### 2.4.1 Raziskovanja

Poglavje »Raziskovanja« je namenjeno vnosu podatkov o opravljenih raziskovanjih.

| F | 2az  | ziskova        | an | ja         |                      |                     |                     |                    |                    | + | Dodaj 💉 Ur          | redi <u>व</u> Oc | dstra | ani 🕒 Koj    | piraj |
|---|------|----------------|----|------------|----------------------|---------------------|---------------------|--------------------|--------------------|---|---------------------|------------------|-------|--------------|-------|
| F | Razi | skovanja       |    |            |                      |                     |                     |                    |                    |   |                     |                  |       | <b>B</b> + ( | C     |
|   |      | Izvedba od     | •  | Izvedba do | Področje<br>kroženja | Delovišče 🔺         | Ustanova 🔺          | Mentor 🔺           | Predmet            | • | Potrdil/za 🔺        | Dne              |       | Potrjeno     |       |
|   |      | <b>⊽ •</b> Na… |    | 🖓 ▼ Na     | ⊽ • Vsebuje          | ⊽ <b>•</b> Vsebuje… | ⊽ <b>-</b> Vsebuje… | ⊽ <b>-</b> Vsebuje | ⊽ <b>•</b> Vsebuje |   | ⊽ <b>-</b> Vsebuje… | ⊽ <b>-</b> Na    |       | ⊽ • Vsebuje. |       |

Vnos raziskovanja se opravi s klikom na akcijski gumb "Dodaj".

Odpre se vnosni obrazec.

| Raziskovanje        | - dodajanje                                             |                |                        |              |
|---------------------|---------------------------------------------------------|----------------|------------------------|--------------|
|                     |                                                         | 🕒 Shrani       | B Shrani in zapri      | 🛛 Zapr       |
| Osnovni podatki     |                                                         |                |                        | -            |
| Ustanova *          | ×                                                       |                |                        |              |
| Mentor              | ×                                                       |                |                        |              |
| Datum izvedbe od *  | 16. 02. 2025 × 🗰                                        |                |                        |              |
| Datum izvedbe do    | 16. 02. 2025 × 的                                        |                |                        |              |
| Področje kroženja * | ▼                                                       |                |                        |              |
| Predmet             |                                                         |                |                        |              |
|                     | $  \begin{tabular}{lllllllllllllllllllllllllllllllllll$ | ~ ⊴ <b>≥</b> E | ■ ✓ 🖋 🔛 I_×            | •••          |
| Opomba              |                                                         |                |                        |              |
|                     |                                                         |                |                        | 0.0110 71111 |
|                     | þ                                                       | 0              | BESED UPORABLIA TEHNOL | DGIJO FINY   |

Po izpolnitvi se zapis shrani s klikom na akcijski gumb »Shrani in zapri«.

Zapis se pojavi na seznamu raziskovanj.

| az   | ziskova       | n | ija           |                      |                        |                    |                               | E                  | Dodaj 💉 U           | Iredi 💼       | Odstra | ani 🕑 Kopi         |
|------|---------------|---|---------------|----------------------|------------------------|--------------------|-------------------------------|--------------------|---------------------|---------------|--------|--------------------|
| Razi | skovanja      |   |               |                      |                        |                    |                               |                    |                     |               |        | b C                |
|      | Izvedba od    | • | Izvedba do    | Področje<br>kroženja | Delovišče 🔺            | Ustanova 🔺         | Mentor 🔺                      | Predmet 🔺          | Potrdil/za 🔺        | Dne           |        | Potrjeno           |
|      | ⊽ <b>*</b> Na |   | ⊽ <b>*</b> Na | ⊽ <b>*</b> Vsebuje…  | ⊽ <b>•</b> Vsebuje     | ⊽ <b>•</b> Vsebuje | ⊽ <b>*</b> Vsebuje            | ⊽ <b>•</b> Vsebuje | ⊽ <b>•</b> Vsebuje… | <b>⊽</b> • Na |        | ⊽ <b>*</b> Vsebuje |
|      | 16. 02. 2025  |   | 16. 02. 2025  | Anesteziologija      | Operacijske<br>dvorane | SB Brežice         | GM NNM<br>zdravnik ZZ<br>test | test               |                     |               |        |                    |
| -1c  | od 1          |   |               |                      |                        |                    |                               |                    | <                   | Prejšnja      | 1      | Naslednja >        |

**Dodajanje dokumentacije** se lahko izvede ob vnosu aktivnosti. Dodajanje dokumentacije se izvede **po navodilu iz točke 1.6.** 

Urejanje zapisa - na seznamu se izbere zapis in izvede klik na akcijski gumb »Uredi«.

Odstranjevanje zapisa - na seznamu se izbere zapis in izvede klik na akcijski gumb »Odstrani«.

Kopiranje zapisa - na seznamu se izbere zapis in izvede klik na akcijski gumb »Kopiraj«.

| Ra    | ziskova       | n | ja           |   |                      |                        |              |                               |                         |     |             |                |       |                        |        |
|-------|---------------|---|--------------|---|----------------------|------------------------|--------------|-------------------------------|-------------------------|-----|-------------|----------------|-------|------------------------|--------|
|       |               |   | -            |   |                      |                        |              |                               |                         | + D | odaj 💉 Ur   | edi 🗴 🛅 C      | dstra | ani 🗘 K                | opiraj |
| Raz   | taziskovanja  |   |              |   |                      |                        |              |                               |                         |     |             |                |       |                        |        |
|       | Izvedba od    | • | Izvedba do   | - | Področje<br>kroženja | Delovišče 🔺            | Ustanova 🔺   | Mentor 🔺                      | Predmet 🔺               | P   | otrdil/za 🔺 | Dne            | -     | Potrjeno               | -      |
|       | ⊽ <b>*</b> Na | ▦ | 🖓 ₹ Na       | ▦ | ⊽ • Vsebuje…         | ⊽ ▼ Vsebuje            | ⊽ ▼ Vsebuje… | ⊽ ▼ Vsebuje                   | ⊽ <del>•</del> Vsebuje… | 7   | 7 • Vsebuje | <b>⊽ •</b> Na… |       | ⊽ <del>•</del> Vsebuje | e      |
| 0     | 16. 02. 2025  |   | 16. 02. 2025 |   | Anesteziologija      | Operacijske<br>dvorane | SB Brežice   | GM NNM<br>zdravnik ZZ<br>test | test                    |     |             |                |       |                        |        |
| 1 - 1 | od 1          |   |              |   |                      |                        |              |                               |                         |     | <           | Prejšnja       | 1     | Naslednja              | >      |

### 2.4.2 Literatura

Poglavje Literatura je namenjeno vnosu podatkov o predelani literaturi.

| I | _ite  | eratura           |             |   |             |   |                   |   |                              |          |                     |   |         |
|---|-------|-------------------|-------------|---|-------------|---|-------------------|---|------------------------------|----------|---------------------|---|---------|
|   |       |                   |             |   |             |   |                   |   | 🕂 Dodaj 💉 Ur                 | edi      | 🗑 Odstrani          | P | Kopiraj |
|   | Liter | atura             |             |   |             |   |                   |   |                              |          |                     | • | Ľ       |
|   |       | Področje kroženja | Delovišče   | - | Naslov      | - | Potrdil / zavrnil | • | Datum<br>potrditve/zavrnitve |          | Potrjeno            |   | *       |
|   |       | ⊽ • Vsebuje…      | ∑ ▼ Vsebuje |   | ∇ • Vsebuje |   | ∑ ▼ Vsebuje       |   | <b>∀</b> • Na                | <b>#</b> | ⊽ <b>*</b> Vsebuje… |   |         |

S klikom na razdelku "Literatura" se odpre seznam, na katerem so prikazane že dodane zadeve, če obstajajo.

Vnos literature se opravi s klikom na akcijski gumb "Dodaj".

Odpre se vnosni obrazec. Po izpolnitvi kliknete »Shrani in zapri«

| iteratura - do         | dajanj | е        |   |     |   |            |            |    |   |      |      |       |     |          |          |            |           |
|------------------------|--------|----------|---|-----|---|------------|------------|----|---|------|------|-------|-----|----------|----------|------------|-----------|
|                        |        |          |   |     |   |            |            |    |   |      |      | 🔒 Shr | ani | 🔒 Sł     | irani in | zapri      | 🛚 Zap     |
| Osnovni podatki        |        |          |   |     |   |            |            |    |   |      |      |       |     |          |          |            | -         |
| Področje kroženja      |        |          |   |     |   |            |            |    | ~ |      |      |       |     |          |          |            |           |
| Naslov*                |        |          |   |     |   |            |            |    |   |      |      |       |     |          |          |            |           |
| Vsebina                |        |          |   |     |   |            |            |    |   |      |      |       |     |          |          |            |           |
| Povezava do literature |        |          |   |     |   |            |            |    |   |      |      |       |     |          |          |            |           |
|                        | <      | Odstavek | ~ | в I | U | <u>A</u> ~ | <u>*</u> ~ | 53 |   | :≡ ~ | i≡ ∨ | ⊡ 2   | 8   | 8~ 6     | 5        | <u>I</u> × | •••       |
| Opomba                 |        |          |   |     |   |            |            |    |   |      |      |       |     |          |          |            |           |
|                        | P      |          |   |     |   |            |            |    |   |      |      |       | 0.0 |          |          | TEUNO      |           |
|                        | P      |          |   |     |   |            |            |    |   |      |      |       | 01  | DESED UP | JRABLJA  | TEHNOL     | UGDU TINY |

Zapis se pojavi na seznamu literature.

| Lite | eratura                        |                                   |             |                    |   | + Dodaj 💉 Ure                | di    | 💼 Odstrani 🕒       | Kopiraj |
|------|--------------------------------|-----------------------------------|-------------|--------------------|---|------------------------------|-------|--------------------|---------|
| Lite | ratura                         |                                   |             |                    |   |                              |       | E.                 | Ľ       |
|      | Področje kroženja              | Delovišče                         | Naslov      | Potrdil / zavrnil  | • | Datum<br>potrditve/zavrnitve |       | Potrjeno           | •       |
|      | ∑ - Vsebuje                    | ⊽ - Vsebuje                       | ∑ - Vsebuje | ∇ <b>-</b> Vsebuje |   | ⊽ <b>-</b> Na                |       | ⊽ <b>-</b> Vsebuje |         |
| 0    | Ginekologija s<br>porodništvom | Urgentna ginekološka<br>ambulanta | test        |                    |   |                              |       |                    |         |
| 1-1  | od 1                           |                                   |             |                    |   | < 1                          | Prejš | ánja 1 Naslednj    | ja >    |

**Dodajanje dokumentacije** se lahko izvede ob vnosu aktivnosti. Dodajanje dokumentacije se izvede **po navodilu iz točke 1.6.** 

Urejanje zapisa - na seznamu se izbere zapis in izvede klik na akcijski gumb »Uredi«.

Odstranjevanje zapisa - na seznamu se izbere zapis in izvede klik na akcijski gumb »Odstrani«.

Kopiranje zapisa - na seznamu se izbere zapis in izvede klik na akcijski gumb »Kopiraj«.

| Lite | eratura                        |                                   |                    |                    | + Dodaj 💉 Ur                 | edi  | 🗑 Odstrani 🛛 🗗 Kopira        |
|------|--------------------------------|-----------------------------------|--------------------|--------------------|------------------------------|------|------------------------------|
| Lite | ratura                         |                                   |                    |                    |                              |      | B, C                         |
|      | Področje kroženja 🔺            | Delovišče                         | Naslov             | Potrdil / zavrnil  | Datum<br>potrditve/zavrnitve |      | Potrjeno 🔺                   |
|      | ⊽ • Vsebuje                    | ⊽ <b>-</b> Vsebuje                | ⊽ <b>-</b> Vsebuje | ⊽ <b>-</b> Vsebuje | ⊽ <b>•</b> Na                | Ħ    | ⊽ <b>*</b> Vsebuje           |
|      | Ginekologija s<br>porodništvom | Urgentna ginekološka<br>ambulanta | test               |                    |                              |      |                              |
| 1-10 | od 1                           |                                   |                    |                    | <                            | Prej | šnja 1 Naslednja <b>&gt;</b> |

### 2.4.3 Drugo

Poglavje »**Drugo**« je namenjeno vnosu opravil, ki ne spadajo v preostala poglavja. Sem lahko na primer sodijo sodelovanja v različnih projektih, ki niso neposredno povezana s specialističnim področjem.

Vnos se opravi s klikom na akcijski gumb "Dodaj".

| Dr  | uga sploš     | śna | opravila   |   |                        |   |              |   |                    |     |                            |   |              |           |
|-----|---------------|-----|------------|---|------------------------|---|--------------|---|--------------------|-----|----------------------------|---|--------------|-----------|
|     |               |     |            |   |                        |   |              |   |                    | + 0 | Dodaj 💉 Uredi              | Ū | 🕽 Odstrani   | 🕻 Kopiraj |
| Dru | ga opravila   |     |            |   |                        |   |              |   |                    |     |                            |   |              | e C       |
|     | Izvedba od    | *   | Izvedba do |   | Neposredni<br>mentor   | - | Opravilo     | - | Potrdil/zavrnil    |     | Datum<br>potrditve/zavrnit | • | Potrjeno     |           |
|     | <b>∀</b> • Na |     | 🖓 ▼ Na     | Ħ | ⊽ <del>•</del> Vsebuje |   | ⊽ ▼ Vsebuje… |   | ⊽ <b>-</b> Vsebuje |     | ⊽ <b>*</b> Na              |   | ⊽ • Vsebuje. |           |

Odpre se vnosni obrazec.

| Drugo oprav                    | /ilo - d    | dodajanje  |     |                       | 🔒 Shrani | 🕞 Shrani in za    | apri 🛛 🗙 Zapri |
|--------------------------------|-------------|------------|-----|-----------------------|----------|-------------------|----------------|
| Osnovni podatki                |             |            |     |                       |          |                   | —              |
| Neposredni<br>mentor *         |             |            |     | ~                     |          |                   |                |
| od *                           | 07. 11. 202 | 4          |     | × 🗎                   |          |                   |                |
| Datum izvedbe do<br>Opravilo * |             |            |     | Ŵ                     |          |                   |                |
|                                | <           | Odstavek 🗸 | BI⊻ | <u>A</u> ~ <u>*</u> ~ |          | <b>=</b>          |                |
| Opis                           |             |            |     |                       | 0 BI     | SED UPORABLIA TEH | INOLOGIJO TINY |
| Dokumentacija                  |             |            |     |                       |          |                   | -              |
|                                |             |            |     |                       | + Dodaj  | 🖋 Uredi           | 💼 Odstrani     |
| Dokument                       |             |            |     | Datot<br>Ni podatkov  | eka      |                   |                |

Po izpolnitvi kliknete »Shrani in zapri«. Zapis se pojavi na seznamu opravil.

| Dru   | uga sploš     | šna | opravila      | a |                          |   |                      |   |                 | + ( | Dodaj 🖍 Uredi              | Ĩ   | 🕻 Odstrani 🖉 Kopiraj |
|-------|---------------|-----|---------------|---|--------------------------|---|----------------------|---|-----------------|-----|----------------------------|-----|----------------------|
| Drug  | ga opravila   |     |               |   |                          |   |                      |   |                 |     |                            |     | e c                  |
|       | Izvedba od    | -   | Izvedba do    |   | Neposredni<br>mentor     | • | Opravilo             | • | Potrdil/zavrnil |     | Datum<br>potrditve/zavrnit |     | Potrjeno             |
|       | <b>∀</b> • Na |     | ⊽ <b>*</b> Na |   | ⊽ • Vsebuje              |   | ⊽ • Vsebuje          |   | ⊽ • Vsebuje     |     | ⊽ <b>-</b> Na              |     | ⊽ ▼ Vsebuje          |
|       | 01. 02. 2025  |     |               |   | Aburas Rami, dr.<br>med. |   | testranje kopiranja  |   |                 |     |                            |     |                      |
|       | 29. 01. 2025  |     | 30. 01. 2025  |   | Aburas Rami, dr.<br>med. |   | testranje aplikacije |   |                 |     |                            |     |                      |
| 1 - 2 | od 2          |     |               |   |                          |   |                      |   |                 |     | < Prejšr                   | nja | 1 Naslednja >        |

**Dodajanje dokumentacije** se lahko izvede ob vnosu aktivnosti. Dodajanje dokumentacije se izvede **po navodilu iz točke 1.6.** 

Urejanje zapisa - na seznamu se izbere zapis in izvede klik na akcijski gumb »Uredi«.

Odstranjevanje zapisa - na seznamu se izbere zapis in izvede klik na akcijski gumb »Odstrani«.

Kopiranje zapisa - na seznamu se izbere zapis in izvede klik na akcijski gumb »Kopiraj«.

| Dr    | uga splo      | šna | opravila      | Ð |                          |   |                      |   |                 | + | Dodaj 🖋 Uredi              | ũ   | 🕽 Odstrani 🛛 🗗 Kopiraj |
|-------|---------------|-----|---------------|---|--------------------------|---|----------------------|---|-----------------|---|----------------------------|-----|------------------------|
| Dru   | ga opravila   |     |               |   |                          |   |                      |   |                 |   |                            |     | b C                    |
|       | Izvedba od    | *   | Izvedba do    | - | Neposredni<br>mentor     | • | Opravilo             | • | Potrdil/zavrnil |   | Datum<br>potrditve/zavrnit | •   | Potrjeno               |
|       | ⊽ <b>∗</b> Na |     | ⊽ <b>*</b> Na | ŧ | ⊽ <del>•</del> Vsebuje   |   | ∇ - Vsebuje          |   | ⊽ + Vsebuje     |   | <b>∀ •</b> Na              |     | ⊽ <b>-</b> Vsebuje     |
|       | 01. 02. 2025  |     |               |   | Aburas Rami, dr.<br>med. |   | testranje kopiranja  |   |                 |   |                            |     |                        |
|       | 29. 01. 2025  |     | 30. 01. 2025  |   | Aburas Rami, dr.<br>med. |   | testranje aplikacije |   |                 |   |                            |     |                        |
| 1 - 2 | od 2          |     |               |   |                          |   |                      |   |                 |   | < Prejš                    | nja | 1 Naslednja >          |

## 2.5 Dokumentacija

V poglavju »**Dokumentacija**« je zbir vseh naloženih dokumentov iz drugih poglavij pod zavihkom **Dokumenti sekundarija**. Drugi zavihek **Letni razgovor** je namenjen izpolnitvi obrazca za Letni razgovor, ki ga specializant izpolnjuje z glavnim mentorjem.

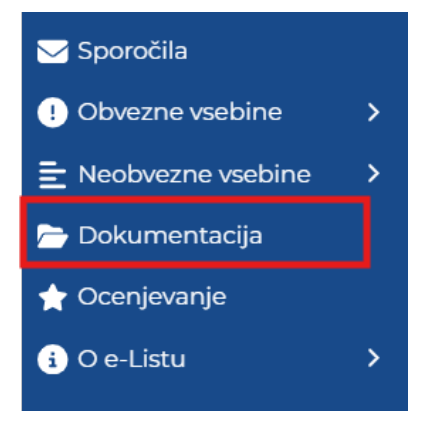

### 2.5.1 Dokumenti sekundarija

Seznam vseh zbranih dokumentov naloženih pri poglavjih obvezne in neobvezne vsebine. Dokumentacijo se lahko naloži tudi direktno v tem poglavju.

Vnos se opravi s klikom na akcijski gumb "Dodaj".

|                                       | 🕂 Dodaj 🖍 Uredi 💼 Odstrani |
|---------------------------------------|----------------------------|
| Dokumenti e-Lista Dokumenti mentorjev | e c                        |
| Dokument                              | Datoteka                   |

**Dodajanje dokumentacije** se lahko izvede ob vnosu aktivnosti. Dodajanje dokumentacije se izvede **po navodilu iz točke 1.6.** 

#### Urejanje/brisanje dokumentacije na poglavju "Dokumentacija"

Naloženo dokumentacijo se lahko ureja na sami aktivnosti, kjer je bila dodana ali pa v poglavju "**Dokumentacija**".

V poglavju dokumentacija se izbere dokument za urejanje in s klikom na akcijski gumb "Uredi".

| Do    | okumenta               | acija               |                             |               |   | + Dodaj 🖍 Uredi 🗃 Odstrani      | i |
|-------|------------------------|---------------------|-----------------------------|---------------|---|---------------------------------|---|
| D     | okumenti e-Lista       | Dokumenti mentorjev |                             |               |   | b ď                             |   |
|       | Dokument               |                     | <ul> <li>Objavil</li> </ul> | Dne           |   | Datoteka A                      |   |
|       | ⊽ <del>•</del> Vsebuje |                     | ⊽ - Vsebuje                 | ⊽ <b>-</b> Na | Ħ | ∇ - Vsebuje                     |   |
|       | word                   |                     |                             | 30. 11. 2022  |   | obrazec-637968433921865656.docx |   |
|       |                        |                     |                             |               |   |                                 |   |
| 1 - 1 | 1 od 1                 |                     |                             |               |   | < Prejšnja 1 Naslednja >        |   |

Odpre se okno za urejanje dokumentacije.

Po ureditvi se shrani sprememba s klikom na akcijski gumb "Shrani"

| kolokvij po kroženju na | interni medicini                         | ×      |
|-------------------------|------------------------------------------|--------|
| Dokument                | kolokvij po kroženju na interni medicini |        |
| Vsebina dokumenta       | kolokvij po kroženju na interni medicini |        |
| Datoteka *              | test-file.txt                            | ×      |
|                         |                                          | Shrani |

#### Urejanje/brisanje dokumentacije na aktivnosti

Izbere se aktivnost kjer je dokumentacija dodana z dvojnim klikom na aktovnost ali izbor in klik na akcijski gumb "Dodaj/Uredi".

| 18.85                                                                                                    |                                    |                            |                                     |                                     |
|----------------------------------------------------------------------------------------------------|------------------------------------|----------------------------|-------------------------------------|-------------------------------------|
| Sporočila                                                                                                    | Opravljeni preizkusi zna           | nja                        |                                     |                                     |
| ! Obvezne vsebine 🛛 🗸                                                                                                    |                                    |                            |                                     | + Dodaj 🗹 Dodaj/Uredi 🔲 Odstrani    |
| Posegi/obravnave (plan)                                                                                                    | Preizkusi znanja Vnesena vprašanja |                            |                                     | B. C                                |
| Opravljeni<br>posegi/obravnave                                                                                                    | Vrsta preizkusa 🔺 Izvedeno         | ▼ Delovišče ▲              | Podrocje kroženja 🔺 Potrdil/zavrnil | Datum<br>potrditve/zavrnit Potrjeno |
| Kroženja     Kroženja     Kroženja | ⊽ + Vsebuje ⊽ + Na                 |                            | ∵ Vsebuje ∵ Vsebuje                 | ⊽ • Na 🗰 ⊽ • Vsebuje                |
| Preizkusi znania in                                                                                                    | Izberi vse 01. 02. 2025            | Operacijske dvorane        | Anesteziologija                     |                                     |
| usposobljenosti                                                                                                    | razno - sekundariat 21. 11. 2022   | Urgentni center –          | Urgentni center –                   |                                     |
| 🕫 Tečaji/moduli                                                                                                    |                                    | enota za hitre<br>preglede | enota za nitre<br>preglede          |                                     |

Odpre se aktivnost, kjer se v razdelku **Dokumentacija** uredi/odstrani dokument.

| Preizkus znar       | nja in usposobljenosti                                                                                                    |
|---------------------|----------------------------------------------------------------------------------------------------|
|                     | 🗈 Shrani 🗈 Shrani in zapri 💽 Z                                                                                                    |
|                     |                                                                                                    |
| Datum izvedbe *     | 01. 02. 2025 × 曲                                                                                                    |
| Izpraševalec *      | prim. asist. Dean Klančič, dr. med. X                                                                                                    |
| Področje kroženja * | Anesteziologija; Operacijske dvorane X 🗸                                                                                                    |
| Naslov *            | test                                                                                                    |
|                     | $ \begin{tabular}{ c c c c c } \hline & & & \\ \hline & & & \\ \hline \hline & & & \\ \hline & & & \\ \hline \hline & & & \\ \hline \hline & & & \\ \hline \hline & & & \\ \hline \hline & & & \\ \hline \hline & & & \\ \hline \hline & & & \\ \hline \hline & & & \\ \hline \hline & & & \\ \hline \hline \\ \hline & & & \\ \hline \hline \hline \\ \hline & & & \\ \hline \hline \hline \\ \hline \hline \\ \hline \hline \hline \\ \hline \hline \hline \\ \hline \hline \hline \hline \hline \\ \hline \hline \hline \hline \\ \hline \hline \hline \hline \hline \hline \hline \hline \hline \hline \hline \hline \hline \hline \hline \hline \hline \hline \hline \hline$ |
| Vsebina             | test                                                                                                    |
|                     | P 0 0 BESED UPORABLIA TEHNOLOGIJO TIN                                                                                                    |
|                     |                                                                                                    |
| Dokumentacija       |                                                                                                    |
|                     | + Dodaj 💉 Uredi 💼 Odstran                                                                                                    |
| Dokument            | Datoteka                                                                                                    |
| TEST                | Potrdilo71885,pdf                                                                                                    |

## 2.6 Ocenjevanja

Sekundarij ocenjuje:

• neposrednega mentorja ocenjuje <u>enkrat letno, vendar ne prej kot ko je isti mentor 5x</u> <u>izbran</u>

- ocena sekundariata
- Anketa o sekundariatu

## 2.7 O e-Listu

### 2.7.1 Moji e-Listi

V rubriki Moji e-Listi so vsi vaš e-Listi, ki so bili aktivirani. Z izborom e-Lista se vstopi v vsebino le tega. Iz neaktivnih e-Listov je možen le izpis vsebine.

| Mo           | Moji e-Listi                               |   |                        |                            |  |                   |  |                          |   |                   |  | 🖻 U                    | porab   | bi    |       |   |  |
|--------------|--------------------------------------------|---|------------------------|----------------------------|--|-------------------|--|--------------------------|---|-------------------|--|------------------------|---------|-------|-------|---|--|
| Moji e-listi |                                            |   |                        |                            |  |                   |  |                          |   |                   |  |                        | B• ]    | C     |       |   |  |
|              | Datum                                      | * | Specializacija 🔺       | Potrdil (glavni<br>mentor) |  | Datum potrditve   |  | Potrdil<br>(koordinator) | • | Datum potrditve   |  | Status 🔺               | V upora | abi   |       | * |  |
|              | ⊽ <del>-</del> Na                          | 曲 | ⊽ <del>•</del> Vsebuje | ⊽ <del>•</del> Vsebuje     |  | ⊽ <del>-</del> Na |  | ⊽ <del>•</del> Vsebuje   |   | ⊽ <del>+</del> Na |  | ⊽ <del>+</del> Vsebuje | ∀*      |       |       |   |  |
|              | 0 10. 06. 2023 02:00 oftalmologija Aktiven |   |                        |                            |  |                   |  |                          |   |                   |  |                        |         |       |       |   |  |
|              | 09. 01. 2023 01:00                         |   | anesteziologija, rean  |                            |  |                   |  |                          |   |                   |  | Trajna prekinitev      |         |       |       |   |  |
|              | 01. 02. 2022 01:00                         |   | Klinična farmakolog    |                            |  |                   |  |                          |   |                   |  | Ni odobrena            |         |       |       |   |  |
|              | 01. 01. 2020 01:00                         |   | Sekundariat            |                            |  |                   |  |                          |   |                   |  | Neaktiven              |         |       |       |   |  |
|              | 01. 04. 2019 02:00                         |   | družinska medicina     |                            |  |                   |  |                          |   |                   |  | Aktiven                |         |       |       |   |  |
|              | 01. 05. 2018 02:00                         |   | abdominalna kirurg     |                            |  |                   |  |                          |   |                   |  | Trajna prekinitev      |         |       |       |   |  |
| 1 - 6        | od 6                                       |   |                        |                            |  |                   |  |                          |   |                   |  | < Prejš                | nja 1   | Nasle | ednja | > |  |

## 2.7.2 Zgodovina mentorjev

Prikaz seznama vseh neposrednih mentorjev sekundarija, ki jih je izbral na aktivnostih.

#### Zgodovina mentorjev

| Zç    | odovina neposrednih mentorjev   |            |   | <b>B</b> , | C    | ] |
|-------|---------------------------------|------------|---|------------|------|---|
|       | Neposredni mentor               |            |   |            |      |   |
|       | ∇ • Vsebuje                     |            |   |            |      |   |
|       | GM NNM zdravnik ZZ test         |            |   |            |      |   |
|       | testni zdravnik specializant ZZ |            |   |            |      |   |
| 1 - 2 | od 2                            | < Prejšnja | 1 | Vasledn    | ja > | ] |

## 2.7.3 Pregled e-Lista

Pregled e-Lista je hitri pregled oziroma prikaz podatkov o sekundariatu sekundarija in njegovih opravljenih obveznosti. Razdeljen je na kategorije:

• Osnovni podatki o specializaciji:

Specializacija Sekundariat obvezni del Trajanje programa sekundariata 0,5 let Datum začetka 01. 06. 2024 Sekundarij testni zdravnik sekund obvezni ZZ Nadzorni mentor GM NNM zdravnik ZZ test

#### • Statistika kroženj

|        | Statistika kroženj - sekundarij obvezni del |      |             |            |                        |                     |       |              |             |    |  |  |  |
|--------|---------------------------------------------|------|-------------|------------|------------------------|---------------------|-------|--------------|-------------|----|--|--|--|
|        |                                             |      |             |            |                        |                     |       |              | B           | •  |  |  |  |
|        | Začetek                                     | ▲ Ko | onec 🔺      | Trajanje 🔺 | Področje 🔺             | Delovišče           |       | Potrjeno     | <b></b>     |    |  |  |  |
|        | 01. 05. 2022                                | 15   | 5. 05. 2022 | 2 tedna    | Anesteziologija        | Operacijske dvorar  | e     | 30. 11. 2022 |             | *  |  |  |  |
|        | 16. 05. 2022                                | 12   | 2. 06. 2022 | 4 tedni    | Kirurgija              | Urgentni center – e | no    | 30. 11. 2022 |             |    |  |  |  |
|        | 13. 06. 2022                                | 10   | 0. 07. 2022 | 4 tedni    | Splošna nujna medici   | Urgentni center – e | no    | 28. 11. 2022 |             |    |  |  |  |
|        | 27. 06. 2022                                | 31   | 1. 07. 2022 | 5 tednov   | Interna medicina       | Urgentni center – e | no    | 30. 11. 2022 |             |    |  |  |  |
|        | 11. 07. 2022                                | 17   | 7. 07. 2022 | 1 teden    | Splošna nujna medici   | Urgentni center – r | no    | 28. 11. 2022 |             |    |  |  |  |
|        | 18. 07. 2022                                | 0    | 9. 08. 2022 | 3 tedni    | Pediatrija             | Urgentna pediatrič  | na    | 28.08.2023   |             |    |  |  |  |
|        | 08. 08. 2022                                | 21   | 1. 08. 2022 | 2 dneva    | Ginekologija s porodni | Urgentna ginekolo   | ška   | 30. 11. 2022 |             | Ψ. |  |  |  |
| 1 - 12 | od 12                                       |      |             |            |                        |                     | < Pre | jšnja 1      | Naslednja 🕽 | ·  |  |  |  |

### • Grafični prikaz izpolnjenih obveznosti.

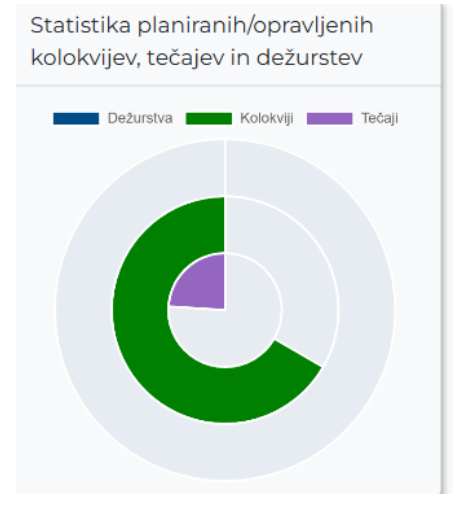

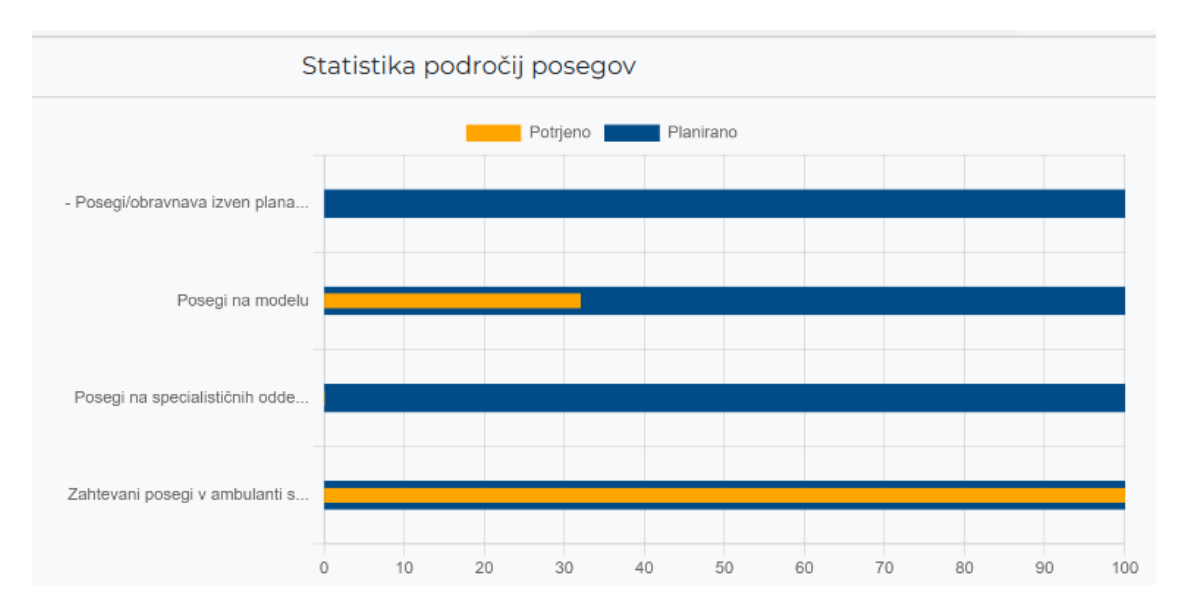

### 2.7.4 Program sekundariata obvezni del

Prikaz programa sekundarija s področji kroženj, sklopom, trajanjem kroženja (po planu) in prijavljenimi kroženji.

### Program sekundariata - obvezni del

| Oł   | ovestilo                      |                                                            |                        |                        | -                        |
|------|-------------------------------|------------------------------------------------------------|------------------------|------------------------|--------------------------|
| ZZ   | 5 - DEFINIRAJTE BESEDILO      |                                                            |                        |                        |                          |
| Prog | gram sekundarija - obvezni de | el                                                         |                        |                        | B. C                     |
|      | Področje kroženja 🔺           | Delovišče                                                  | Trajanje               | Prijavljena kroženja 🔺 | Neprijavljena kroženja 🔺 |
|      | ⊽ <del>+</del> Vsebuje        | ⊽ + Vsebuje                                                | ⊽ <del>v</del> Vsebuje | ⊽ <del>v</del> Enako   | ⊽ <del>+</del> Enako     |
| 0    | Anesteziologija               | Operacijske dvorane                                        | 2 tedna                | 14                     | 0,00                     |
|      | Ginekologija s porodništvom   | Porodne sobe (od tega vsaj 1<br>dan na simulatorju poroda) | 3 dni                  | 3                      | 0,00                     |
|      | Ginekologija s porodništvom   | Urgentna ginekološka<br>ambulanta                          | 2 dneva                | 2                      | 0,00                     |
|      | Interna medicina              | Urgentni center – enota za<br>bolezni                      | 5 tednov               | 35                     | 0,00                     |
|      | Kirurgija                     | Urgentni center – enota za<br>poškodbe                     | 4 tedni                | 28                     | 0,00                     |
|      | Nevrologija in psihiatrija    | Seminar iz nujnih stanj v<br>psihiatriji                   | 1 dan                  | 1                      | 0,00                     |
|      | Nevrologija in psihiatrija    | Urgentna nevrološka                                        | 4 dni                  | 4                      | 0,00                     |